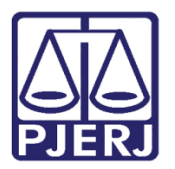

Manual do Usuário

## Equipe Técnica VIJI

PJe – Processo Judicial Eletrônico

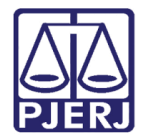

## SUMÁRIO

| 1. | Distribuição de Processo para Estudo | 3  |
|----|--------------------------------------|----|
| 2. | Etiquetar Processo                   | 6  |
| 3. | Localizar Processo por Etiqueta      | 13 |
| 4. | Realizar Estudo                      | 15 |
| 5. | Juntar Documento Avulso              | 25 |
| 6. | Histórico de Versões                 | 34 |

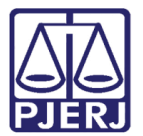

## Equipe Técnica VIJI

## 1. Distribuição de Processo para Estudo

Quando o processo é encaminhado do cartório para a equipe técnica, ele é recebido pelo administrador da equipe, a fim de que seja distribuído entre os psicólogos, assistentes sociais e comissários de justiça disponíveis para fazer o estudo.

Para realizar a distribuição, entre no **Painel do Usuário**, e acesse a tarefa **Análise Inicial** Equipe Técnica.

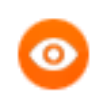

OBSERVAÇÃO: Esta tarefa só está disponível ao perfil "Administrador de Equipe Técnica".

|                   | PJe              |                  | Puppis Vela                                   |
|-------------------|------------------|------------------|-----------------------------------------------|
|                   | 🖋 Assinaturas    | ★ Minhas tarefas | 🗹 Tarefas                                     |
| *                 | Nenhum resultado | Filtros 🗸        | Filtros 👻                                     |
|                   |                  | Nenhum resultado | Análise Inicial Equipe Técnica 1<br>[VIJ_ETC] |
| ۲                 |                  |                  |                                               |
| e                 |                  |                  |                                               |
| $\mathbf{\nabla}$ |                  |                  |                                               |

Figura 1 – Tarefa Análise Inicial Equipe Técnica.

Todos os processos associados a esta tarefa são listados, clique no número do que deseja distribuir.

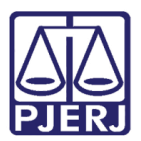

| =                 | ₽Jē                                  |                           |         |          |
|-------------------|--------------------------------------|---------------------------|---------|----------|
| *                 | ANÁLISE INIC                         | IAL EQUIPE TÉC            | D       | 0        |
|                   | Pesquisar                            |                           | •       | ۹        |
| <b>_</b>          | PROCESSOS                            | ETIQUETAS                 |         |          |
| <b>X</b>          |                                      |                           |         |          |
|                   | 0                                    | <b>Ŧ</b>                  | =       | 09-03-21 |
| ۲                 | Adorao                               | 2021 8 19 00              | 121     |          |
|                   | Adoção Nacion<br>/ Vara da Infância  | al<br>, da juventude e do | ldoso   | da       |
| $\mathbf{\nabla}$ | Comarca de Duqu<br>MARIA EDUARDA X N | ÃO DEFINIDO               | de Dire | ito      |
| 5                 | ÚLTIMA MOVIMENT<br>MERO EXPEDIENTE   | AÇÃO: PROFERIDO DE        | SPACHO  | DE       |
| 9                 |                                      |                           |         |          |
| Q                 |                                      |                           |         |          |

Figura 2 – Seleção de processo.

O sistema exibe os combos para seleção dos funcionários da equipe técnica que irão realizar os estudos.

Selecione cada funcionário no campo específico.

| ⊨                                                                  | ⊧ PJ <mark>ē</mark>                                                                                                    | Puppis Vela                                                              |   |
|--------------------------------------------------------------------|----------------------------------------------------------------------------------------------------|--------------------------------------------------------------------------|---|
| <ul> <li>A<sup>*</sup></li> <li>★</li> <li>■</li> <li>■</li> </ul> | ANÁLISE INICIAL EQUIPE TÉC  Pesquisar  PROCESSOS ETIQUETAS  O  O  C  O  C  O  C  C  C  C  C  C  C                                                                                                    | Adocao 0 2021.8.19.0021 - Análise Inicia<br>MARIA EDUARDA X NÃO DEFINIDO |   |
| ■<br>1<br>1<br>1<br>1<br>1<br>0<br>0<br>0                          | Adoção Nacional<br>/ Vara da Infância, da Juventude e do Idoso da<br>Comarca de Duque de Caxias / Juiz de Direito<br>MARIA EDUARDA X NÃO DERINIDO<br>ÚLTIMA ADVIMENTAÇÃO: PROFERIDO DESPACHO DE<br>MERO EXPEDIENTE | Selecione<br>Assistente Social:<br>Selecione                             | × |

Figura 3 – Seleção da equipe técnica.

No momento do envio pelo cartório, ele informa quais áreas devem realizar o estudo. Caso alguma especialidade não seja marcada, o sistema exibe a mensagem informando que ela não foi selecionada. O campo não permite a seleção por parte do administrador, como no exemplo abaixo do Comissário de Justiça.

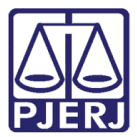

#### PODER JUDICIÁRIO ESTADO DO RIO DE JANEIRO Diretoria Geral de Tecnologia da Informação

Departamento de Suporte e Atendimento

|                                                                                                    | ⊧ PJ <mark>e</mark>                                                                                                    | Puppis Vela                                                                                                    |
|----------------------------------------------------------------------------------------------------|----------------------------------------------------------------------------------------------------|----------------------------------------------------------------------------------------------------|
| <ul> <li>☆</li> <li>☆</li> <li>♥</li> <li>●</li> <li>●</li> <li>○</li> <li>○</li></ul> | ANÁLISE INICIAL EQUIPE TÉC  Pesquisar  PROCESSOS ETIQUETAS  PROCESSOS ETIQUETAS  C  O  Adoção 3.2021.8.19.0021  Adoção Nacional  /Vara da Infância, da Juventude e do Idoso da Comarca de Duque de Caxias / Juiz de Direito MARAL EDUARDA X NÃO DEFINIDO  úLTIMA MOVIMENTAÇÃO: PROFERIDO DESPACHO DE MERO EXPEDIENTE | Adocao C 3.2021.8.19.0021 - Análise Inicia<br>MARIA EDUARDA X NÃO DEFINIDO<br>Assistente Social:<br>Puppis Pegasus Vela<br>*Comissário de Justiça não foi selecionado pelo cartório para realizar estudo.<br>Comissário de Justiça:<br>Selecione |

#### Figura 4 – Mensagem do sistema.

Após a seleção, clique em Encaminhar para e selecione a opção Realizar estudos.

| = | ⊧ PJ <mark>ē</mark>                                        |                                                                                                 | Puppis Vela                                         |
|---|------------------------------------------------------------|-------------------------------------------------------------------------------------------------|-----------------------------------------------------|
| * | ANÁLISE INICIAL EQUIPE TÉC  Pesquisar  PROCESSOS ETIQUETAS | Adocao 0 .2021.8.19.0021 - Análise Inicia<br>MARIA EDUARDA X NÃO DEFINIDO                       | Realizar estudos<br>Não é possível realizar estudos |
|   | O O O O O O O O O O O O O O O O O                          | Assistente Social:<br>Puppis Pegasus Vela<br>*Comissário de Justiça não foi selecionado pelo ca | rtório para realizar estudo.                        |
| Q |                                                            | Comissário de Justiça:<br>Selecione                                                             | ~                                                   |

Figura 5 – Realizar estudos.

O processo sai da caixa do Administrador da Equipe Técnica e passa a ser visualizado pelos profissionais que realizarão o estudo.

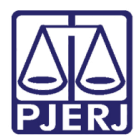

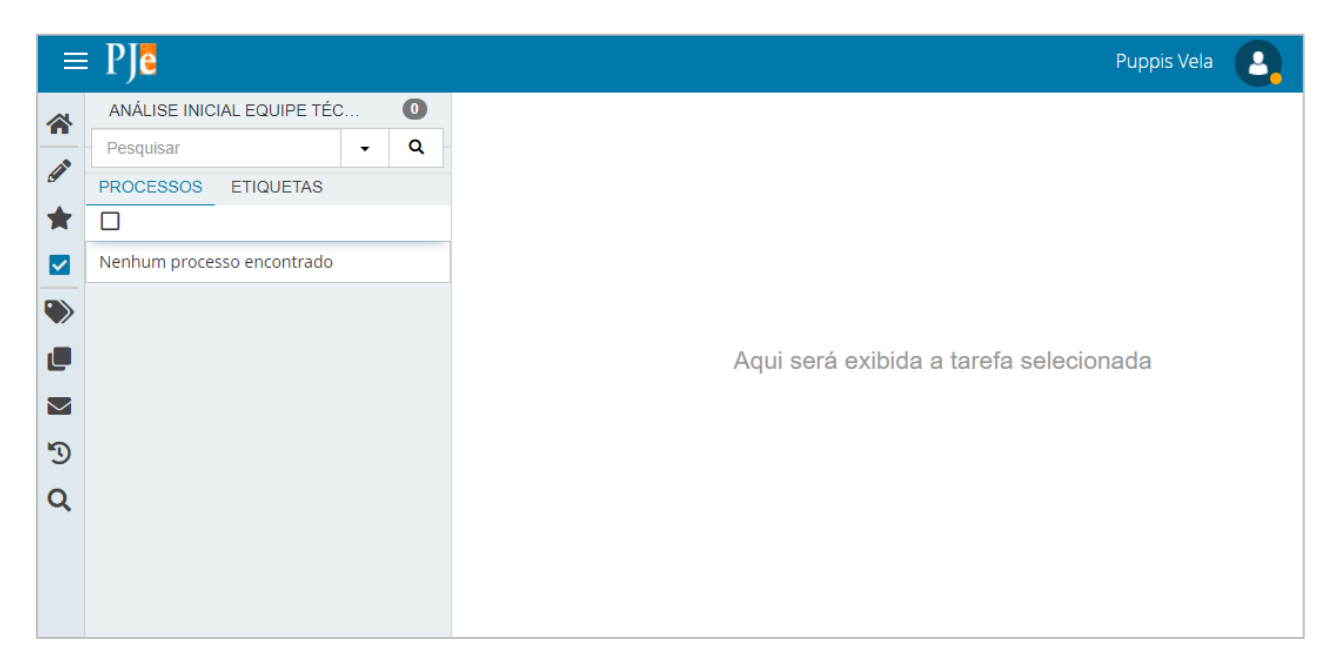

Figura 6 – visualizado pela equipe técnica determinada.

### 2. Etiquetar Processo

Quando o administrador finaliza a distribuição do processo, ele é direcionado para a tarefa **Realizar Estudo** de cada especialidade. O estudo fica visível para todos os profissionais associados ao órgão.

Para identificar de forma mais rápida os processos de cada profissional, o sistema disponibiliza a ferramenta de etiqueta.

Após cadastradas as etiquetas com o nome de cada profissional, entre na tarefa de **Realizar estudo**.

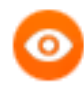

OBSERVAÇÃO: As etiquetas podem ser criadas para qualquer tipo de necessidade, não somente para identificação do nome do profissional.

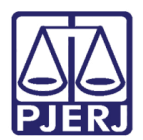

|                   | PJe              |                  | Puppis Vela                                  | 3 |
|-------------------|------------------|------------------|----------------------------------------------|---|
|                   |                  | ★ Minhas tarefas | ☑ Tarefas                                    |   |
| *                 | Nenhum resultado | Filtros 🗸        | Filtros                                      | • |
|                   |                  | Nenhum resultado | Realizar Estudo - Assistente Social<br>[REA] | 1 |
|                   |                  |                  |                                              |   |
|                   |                  |                  |                                              |   |
| $\mathbf{\simeq}$ |                  |                  |                                              |   |
| Э                 |                  |                  |                                              |   |
| Q                 |                  |                  |                                              |   |

Figura 7 – Tarefas Realizar estudo – Assistente Social.

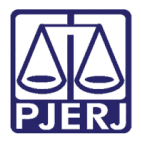

A vinculação de etiqueta pode ser realizada de duas formas:

1ª Opção – Clique no processo em que vai incluir uma nova etiqueta.

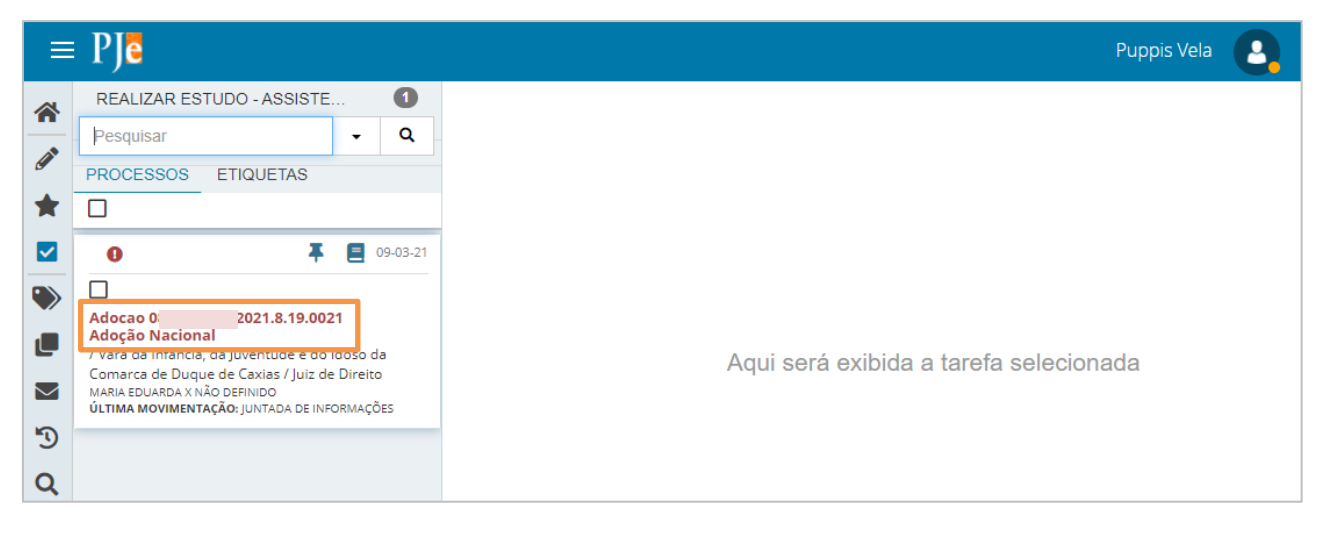

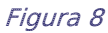

Figura 9 – Seleção do processo.

|                               | ⊧ PJ <mark>ē</mark>                                                                                                    | Puppis Vela                                                    |
|-------------------------------|----------------------------------------------------------------------------------------------------|----------------------------------------------------------------|
| *                             | REALIZAR ESTUDO - ASSISTE   1     Pesquisar   -                                                                                                    | Adocao 02021.8.19.0021 - Realizar Estud                        |
| *                             | PROCESSOS ETIQUETAS                                                                                                    | Assistente social selecionado(a): Puppis Pegasus Vela          |
| <ul><li>✓</li><li>✓</li></ul> | • • • • • • • • • • • • • • • • • • •                                                                                                    | Prazo para conclusão: 20 dias - 29/03/2021                     |
|                               | Adoção Nacional<br>/ Vara da Infância, da Juventude e do Idoso da<br>Comarca de Duque de Caxias / Juiz de Direito<br>MARIA EDUARDA X NÃO DEFINIDO<br>ÚLTIMA MOVIMENTAÇÃO: JUNTADA DE INFORMAÇÕES | Tipo do Documento*                                             |
| ۳<br>۵                        |                                                                                                    | Modelo                                                         |
| ~                             |                                                                                                    | Minuta         B I U abc E E E E E E E E E E E E E E E E E E E |

Clique no ícone Etiquetas do Processo.

Figura 10 – ícone Etiquetas do Processo.

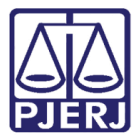

A listagem com todas as etiquetas disponíveis para associação é exibida, clique no checkbox das que deseja associar.

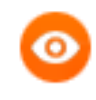

OBSERVAÇÃO: É possível vincular quantas etiquetas desejar. Neste exemplo, separamos as etiquetas por profissional.

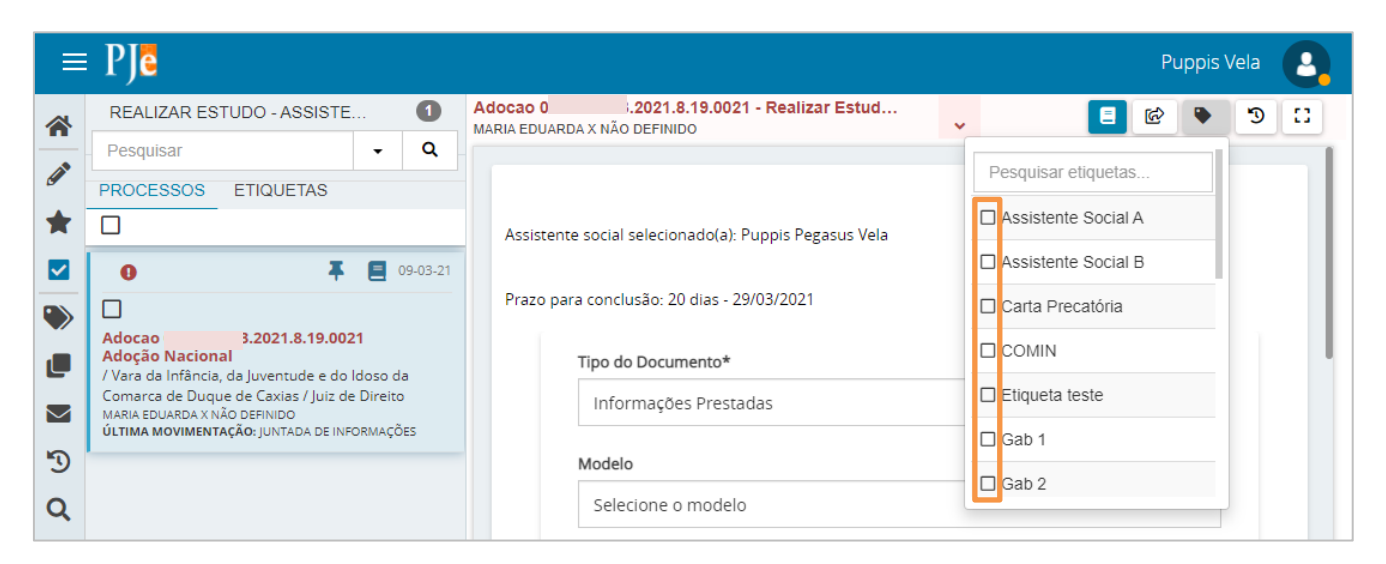

Figura 11 – etiquetas disponíveis.

Ao clicar no check, o sistema exibe a confirmação que foi vinculada, e passa a exibir na parte inferior dos dados do processo o nome da etiqueta.

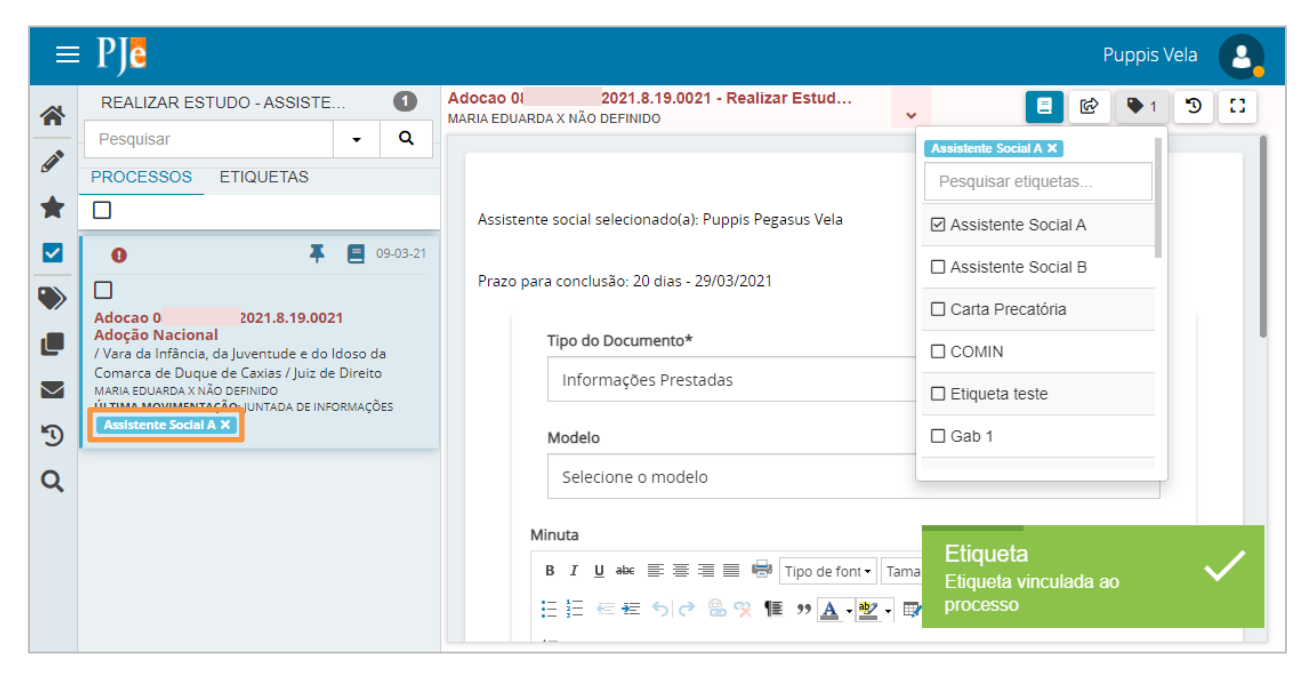

Figura 12 – Etiqueta vinculada ao processo.

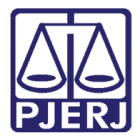

2ª Opção – Clique no checkbox dos processos desejados na listagem.

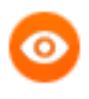

OBSERVAÇÃO: Nesta forma de etiquetar, vários processos podem ser vinculados nas mesmas etiquetas ao mesmo tempo.

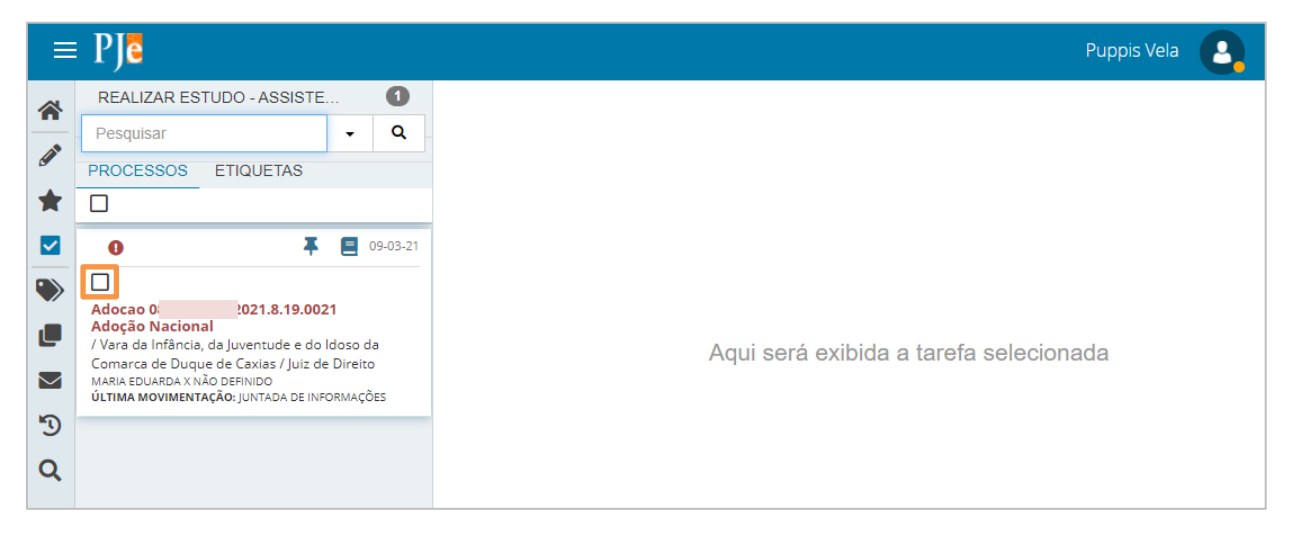

Figura 13 – seleção de processo(s).

#### É habilitado um novo ícone de Vincular Etiqueta, clique nele.

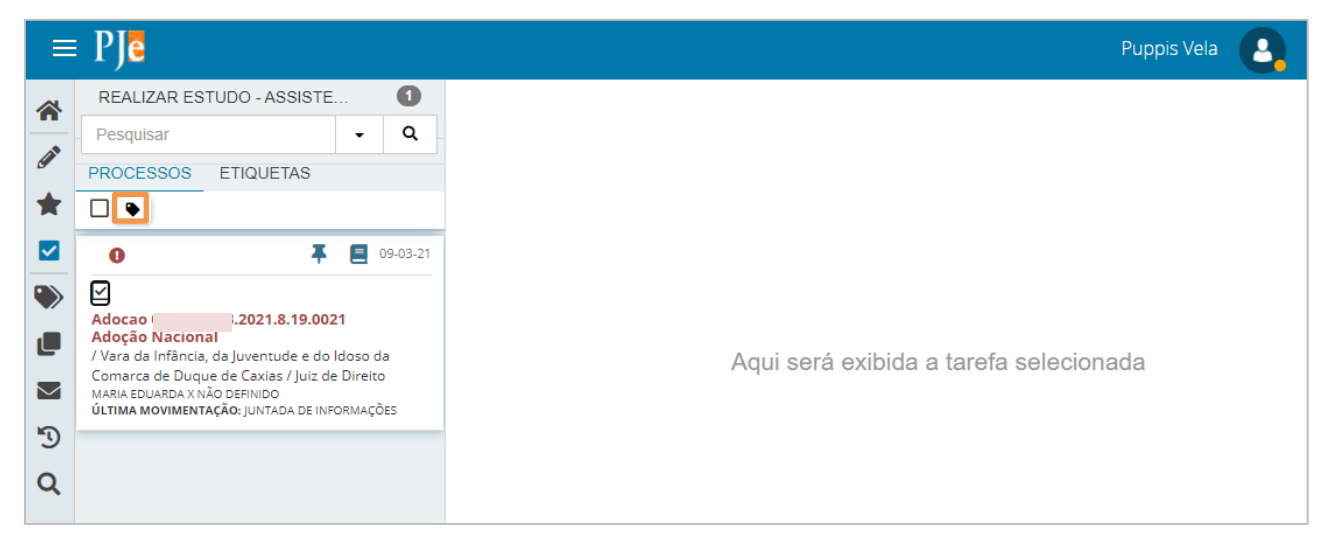

Figura 14 - ícone de vincular etiqueta.

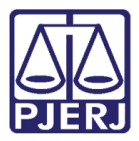

Uma janela suspensa é aberta com a listagem das etiquetas disponíveis para associação. Selecione a(s) etiqueta(s) que deseja vincular.

| ≡ | PJe                                                               |          |                       |                          | Puppis Vela |
|---|-------------------------------------------------------------------|----------|-----------------------|--------------------------|-------------|
| * | REALIZAR ESTUDO - ASSISTE                                         | <b>.</b> | 0                     |                          | _           |
|   | Pesquisar                                                         | Etique   | tar processos em lote | 1                        | <           |
| ~ | PROCESSOS ETIQUETAS                                               |          |                       |                          |             |
| * |                                                                   | Pes      | quisar etiquetas      |                          |             |
|   | 0                                                                 |          | Assistente Social A   |                          |             |
| ۲ | Adoca i3.2021.8.19.0                                              |          | Assistente Social B   |                          |             |
|   | Adoção Nacional<br>/ Vara da Infância, da Juventude e c           |          | Carta Precatória      |                          | selecionada |
|   | Comarca de Duque de Caxias / Juiz<br>MARIA EDUARDA X NÃO DEFINIDO |          | COMIN                 |                          |             |
| 5 |                                                                   |          | Etiqueta teste        |                          |             |
| Q |                                                                   |          | Gab 1                 |                          |             |
|   |                                                                   |          | Gab 2                 |                          |             |
|   |                                                                   |          | Cab 2                 | VINCULAR ETIQUETA FECHAR |             |
|   |                                                                   | _        |                       |                          |             |
|   |                                                                   |          |                       |                          |             |

Figura 15 – seleção de etiqueta.

### E clique em VINCULAR ETIQUETA.

| ⊨        | PJe                                                               |        |                      |                          | Puppis Vela  |
|----------|-------------------------------------------------------------------|--------|----------------------|--------------------------|--------------|
|          | REALIZAR ESTUDO - ASSIST                                          | E      | 0                    |                          |              |
| <u> </u> | Pesquisar                                                         | Etique | ar processos em lote | ×                        |              |
| *        |                                                                   | Pes    | quisar etiquetas     |                          |              |
|          | 0 1                                                               |        | Assistente Social A  |                          |              |
|          |                                                                   |        | Assistente Social B  |                          |              |
| L        | Adoção Nacional<br>/ Vara da Infância, da Juventude e c           |        | Carta Precatória     |                          | selecionada  |
|          | Comarca de Duque de Caxias / Juiz<br>MARIA EDUARDA X NÃO DEFINIDO |        | COMIN                |                          | 501001011444 |
| 3        |                                                                   |        | Etiqueta teste       |                          |              |
| Q        |                                                                   |        | Gab 1                |                          |              |
|          |                                                                   |        | Gab 2                |                          |              |
|          |                                                                   |        | Cab 2                | VINCULAR ETIQUETA FECHAR |              |
|          |                                                                   |        |                      |                          |              |

Figura 16 – botão Vincular Etiqueta.

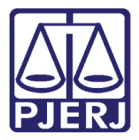

Uma barra de status é exibida confirmando a operação, quando estiver com a informação "Completo!", clique em **FECHAR**.

| = | PJe                                                                                                  |        |                      |        |                   |        |   | Puppis Vela |
|---|----------------------------------------------------------------------------------------------------|--------|----------------------|--------|-------------------|--------|---|-------------|
|   | REALIZAR ESTUDO - ASSIST                                                                             | 'Е     | 0                    |        |                   |        |   |             |
|   | Pesquisar                                                                                            | Etique | ar processos em lote |        |                   |        | × |             |
|   | PROCESSOS ETIQUETAS                                                                                  |        |                      |        |                   |        | _ |             |
| X |                                                                                                    | Pes    | uisar etiquetas      |        |                   |        |   |             |
|   | 0                                                                                                    |        | Assistente Social A  |        |                   |        |   |             |
| ۲ | Adocao (                                                                                             |        | Assistente Social B  |        |                   |        |   |             |
|   | Adoção Nacional<br>/ Vara da Infância, da Juventude e                                                |        | Carta Precatória     |        |                   |        |   | selecionada |
|   | Comarca de Duque de Caxias / Jui:<br>MARIA EDUARDA X NÃO DEFINIDO<br>ÚLTIMA MOVIMENTAÇÃO: IUNTADA DE |        | COMIN                |        |                   |        |   |             |
| 3 | Assistente Social A X                                                                                |        | Etiqueta teste       |        |                   |        |   |             |
| Q |                                                                                                    |        | Gab 1                |        |                   |        |   |             |
|   |                                                                                                    |        | Gab 2                |        |                   |        |   |             |
|   |                                                                                                    |        |                      | Comple | to!               |        |   |             |
|   |                                                                                                    |        |                      |        | VINCULAR ETIQUETA | FECHAR |   |             |

Figura 17 – Botão Fechar.

O sistema passa a exibir na parte inferior dos dados do processo o nome da etiqueta.

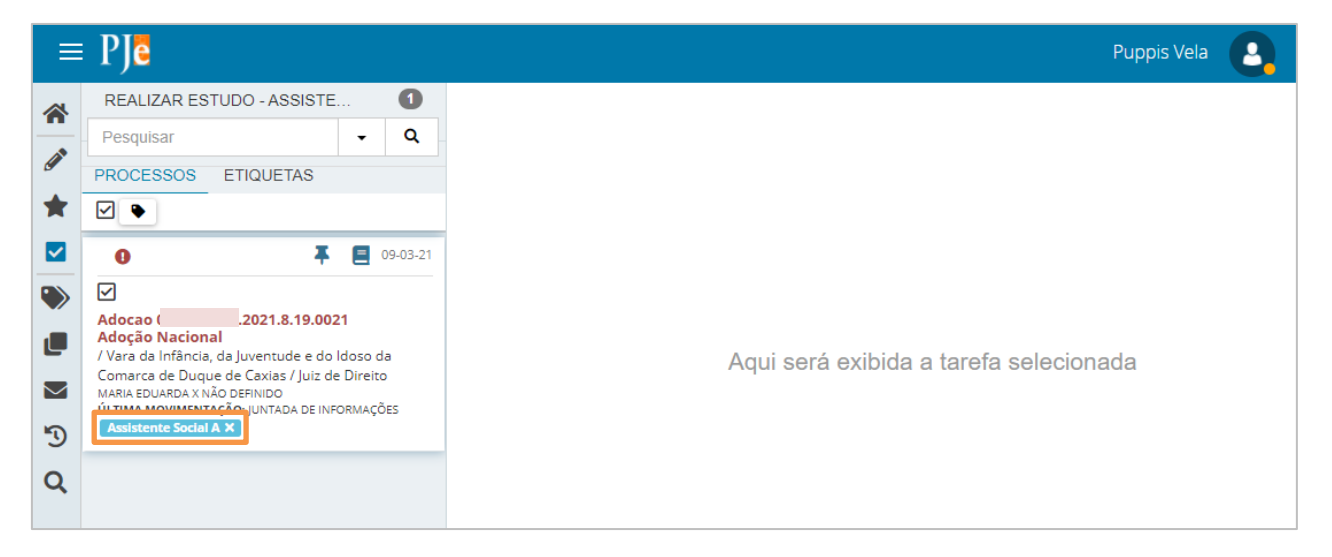

Figura 18 – Etiqueta vinculada.

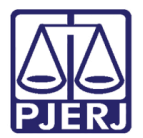

## 3. Localizar Processo por Etiqueta

Ao entrar na tarefa de estudo, todos os profissionais vinculados ao órgão terão acesso a todos os processos. Para localizar aqueles marcados com uma etiqueta específica, clique na guia **ETIQUETAS**.

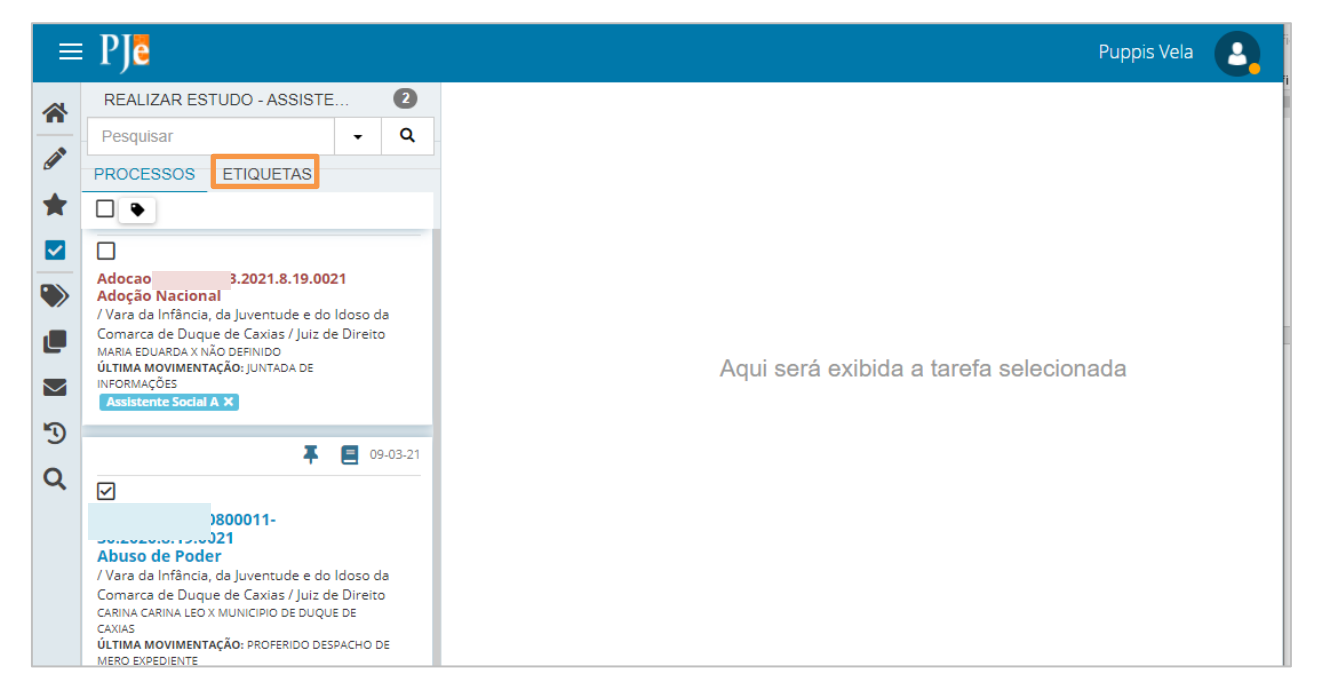

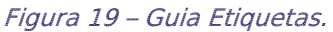

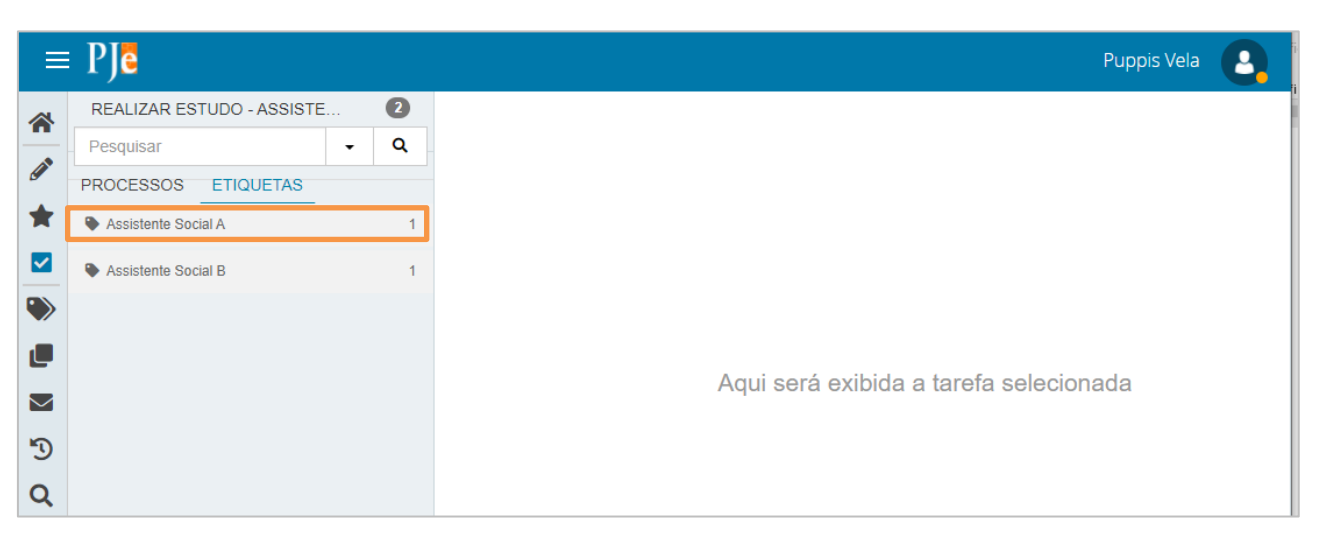

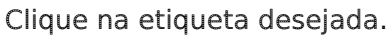

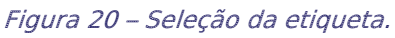

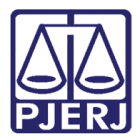

Todos os processos vinculados a esta etiqueta são listados.

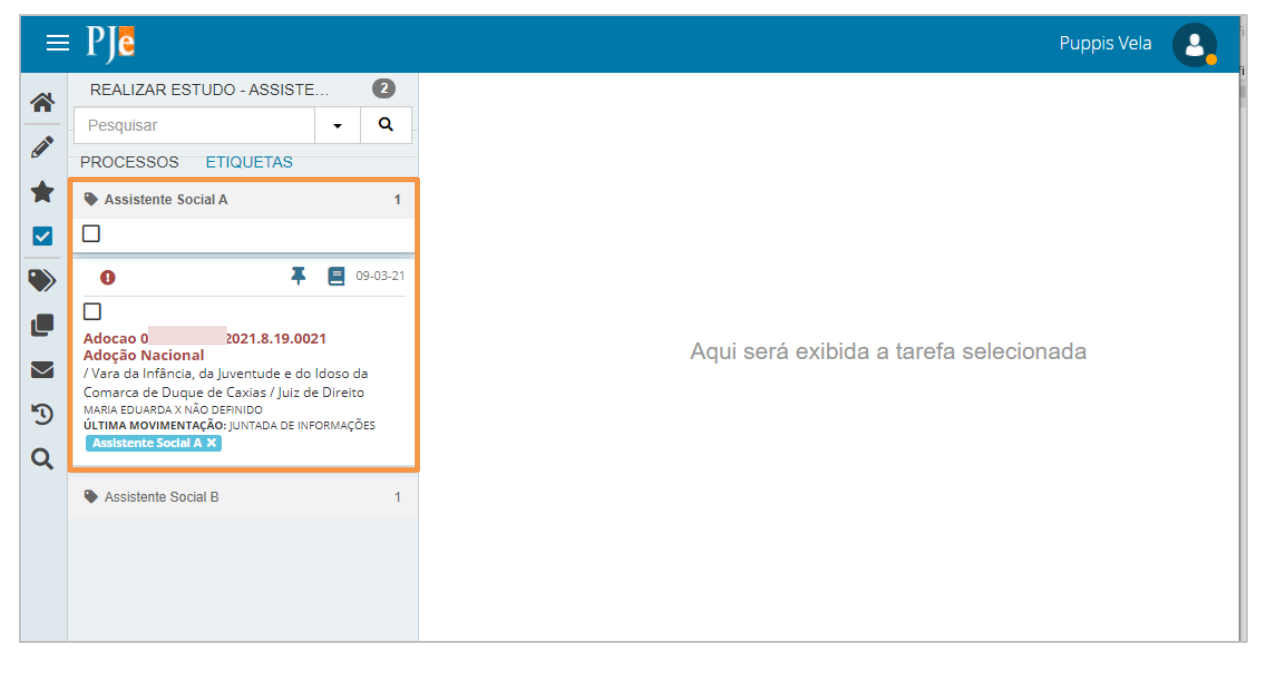

Figura 21 – listagem de processos com a etiqueta vinculada.

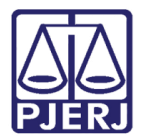

## 4. Realizar Estudo

No Painel do Usuário do profissional, entre na tarefa Realizar Estudo, de acordo com a especialidade.

|          | PJe              |                  | Puppis Vela                                  |
|----------|------------------|------------------|----------------------------------------------|
| *        | 🖋 Assinaturas    | ★ Minhas tarefas | ☑ Tarefas                                    |
| <u>م</u> | Nenhum resultado | Filtros          | Filtros 👻                                    |
|          |                  | Nenhum resultado | Realizar Estudo - Assistente Social<br>[REA] |
|          |                  |                  |                                              |
|          |                  |                  |                                              |
| $\geq$   |                  |                  |                                              |
| 5        |                  |                  |                                              |
| Q        |                  |                  |                                              |

Figura 22 – Tarefa Realizar Estudo.

Localize o processo em que deseja realizar o estudo e clique no seu número.

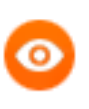

OBSERVAÇÃO: O estudo é realizado sempre através do perfil do profissional da equipe técnica: Assistente Social, Psicólogo ou Comissário de Justiça. Não é possível fazer pelo perfil do administrador de equipe técnica.

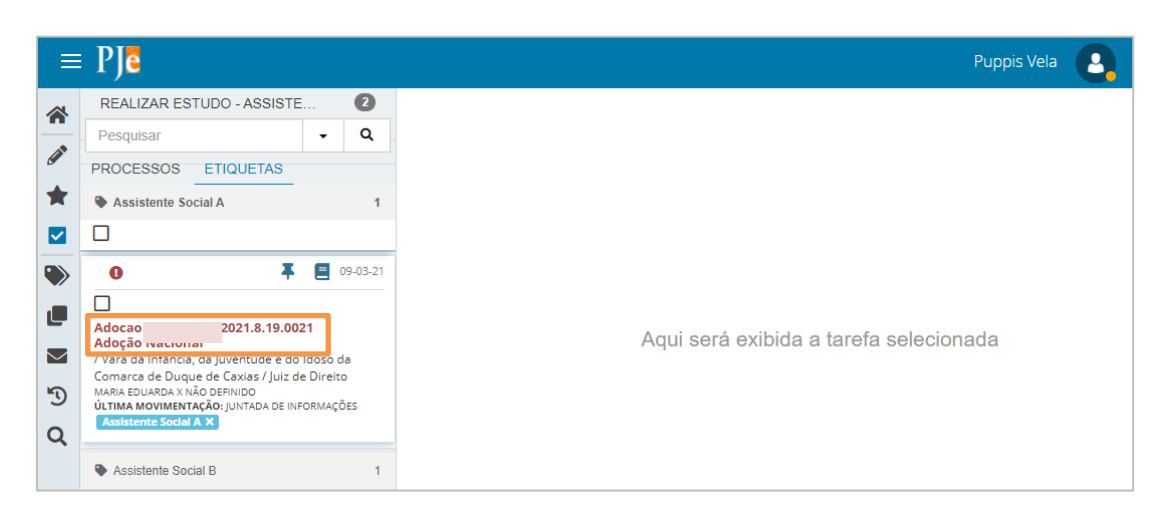

Figura 23 – clique no processo a ser estudado.

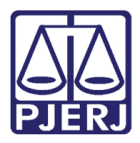

A primeira informação exibida é o nome do profissional que foi selecionado pelo administrador para realizar o estudo, mas o processo não fica bloqueado com ele, outros profissionais também podem dar prosseguimento no processo.

O prazo para o finalizar o estudo também é informado. Após esta data, se o estudo não for lançado, é gerada uma certidão com a informação do prazo decorrido e é aberta uma conclusão ao juiz.

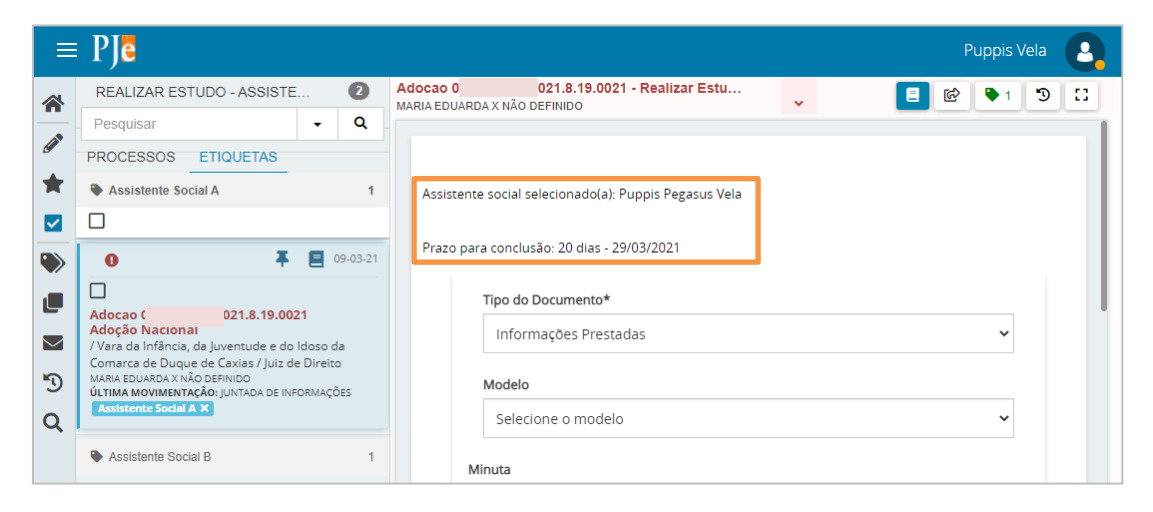

Figura 24 – Nome do profissional selecionado e prazo para conclusão.

Para abrir os autos do processo, clique no seu número.

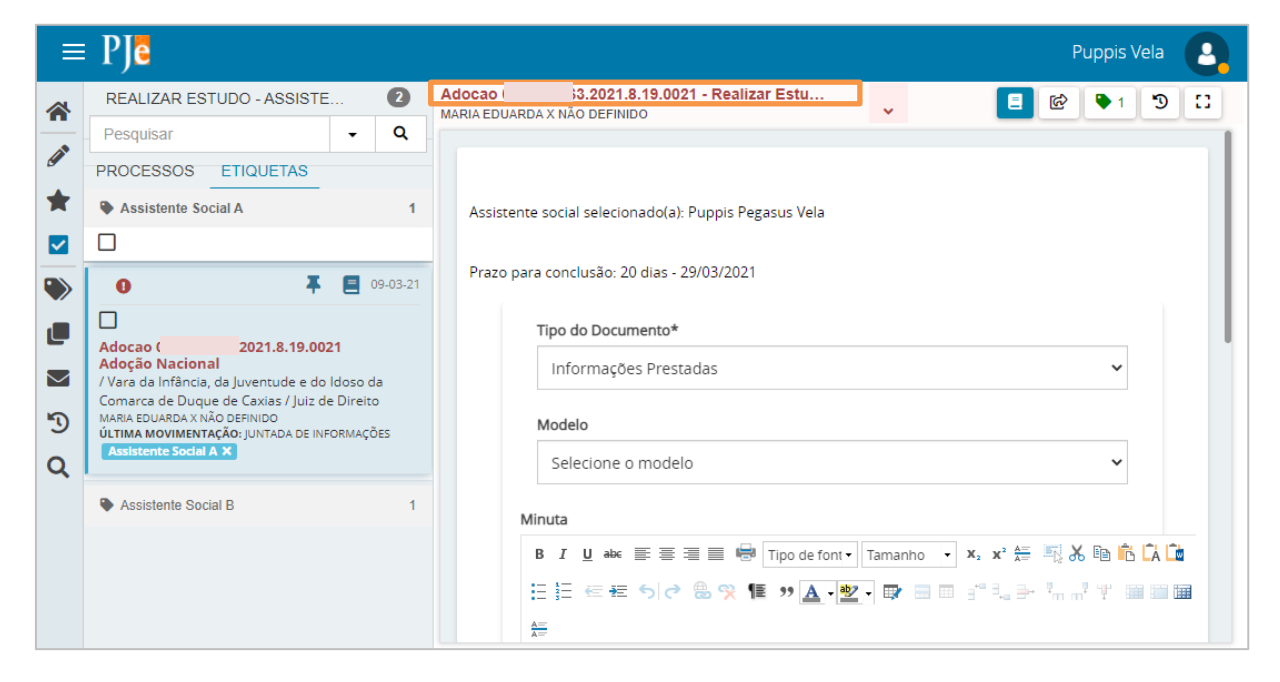

Figura 25 – Clique no número do processo.

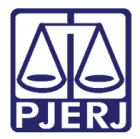

Uma nova aba do navegador é aberta com a tela dos **Autos Digitais** trazendo todas as peças e informações do processo. Para visualizar mais dados da autuação, clique no número do processo.

| 💈 • Processo Judicial Eletrônico - Tre 🗙 🛛 P                                                                    | * 000000000000001.8.19.0021.Pro< × +                                                                | -       |       | × |
|----------------------------------------------------------------------------------------------------|----------------------------------------------------------------------------------------------------|---------|-------|---|
| ← → C 🔒 tjrj.treinamento.pje.j                                                                                  | us.br/1g/Processo/ConsultaProcesso/Detalhe/listAutosDigitais.seam?idProcesso=4131&ca=f3161165 🖈     | ٢       | * 0   |   |
| Adocao Adocao Adocao Adocao Adocao Adocao Adocao Adocao Adocao Adocao Adocao Adocao Adocao Adocao Adocao Adocao | 021.8.19.0021 🗗 😰 👘 🕜                                                                               | *       | Э     | ≡ |
| I T Q 2 <                                                                                                    | 43867 - Despacho<br>Juntado por PUPPIS PEGASUS VELA - MAGISTRADO em 09/03/2021 19:13:20             |         |       | < |
| 09 Mar 2021                                                                                                    | $\mathbf{k}$ $\mathbf{\epsilon}$ 4 de 4 $\mathbf{a}$ $\mathbf{a}$ $\mathbf{c}$ $\mathbf{c}$         | F       | ± (   | 2 |
| <ul> <li>PROFERIDO DESPACHO DE<br/>MERO EXPEDIENTE</li> <li>43867 - Despacho</li> </ul>                         | Poder Judiciário do Estado do Rio de Janeiro<br>Comarca de Duque de Caxias                          |         | *     |   |
| 19:13                                                                                                    | Vara da Infância, da Juventude e do Idoso da Comarca de Duque de Caxias                             |         | - 1   |   |
| CONCLUSOS AO JUIZ                                                                                               | Rua General Dionísio, 764, 2º PAVIMENTO, Jardim Vinte e Cinco de Agosto, DUQUE DE CAXIAS - RJ - CEF | ): 2507 | 5-095 |   |
|                                                                                                    | DESPACHO                                                                                            |         |       |   |
| EXPEDIÇÃO DE CERTIDÃO.                                                                                          |                                                                                                    |         |       |   |
| 🖹 43866 - Certidão 🛛 🖡                                                                                          | Processo: ( 021.8.19.0021                                                                           |         |       |   |
| 19:12                                                                                                    | Classe: ADOÇÃO (1401)                                                                               |         |       |   |
| distribuído por sorteio     19:10                                                                               | CRIANÇA: M. E.                                                                                      |         | •     |   |

Figura 26 – Tela Autos Digitais.

Mais informações são exibidas, clique novamente no número do processo para fechar esta guia.

| Adocao 0.<br>Maria Eduarda | .2<br>X Não definido                                           | 021.8.19.0021   | ŧ            | ለ ⊠ 🖡 🗹 🛓 🤊 ≡                                                                                                    |
|----------------------------|----------------------------------------------------------------|-----------------|--------------|----------------------------------------------------------------------------------------------------|
| Classe judicial            | ADOÇÃO<br>(1401)                                               | Polo ativo      | Polo passivo | Outros Interessados                                                                                                    |
| Assunto                    | Adoção<br>Nacional<br>(9973)<br>Adoção de<br>Criança<br>(9974) | M. E. (CRIANÇA) |              | MINISTERIO PUBLICO DO ESTADO DO<br>RIO DE JANEIRO - CNPJ:<br>28.305.936/0001-40 (FISCAL DA LEI)<br>4 Ministério Público do Estado do<br>Rio de Janeiro |
| Jurisdição                 | Comarca de<br>Duque de<br>Caxias                               |                 |              |                                                                                                    |
| Autuação                   | 09 mar 2021                                                    |                 |              |                                                                                                    |
| Última distribuição        | 09 mar 2021                                                    |                 |              |                                                                                                    |
| Valor da causa             | \$0.00                                                         |                 |              |                                                                                                    |
| Segredo de justiça?        | SIM                                                            |                 |              |                                                                                                    |
| o 📢 DISTRIBUÍDO PO         | DR SORTEIO                                                     | CRIANÇA: M. E.  |              | Ŧ                                                                                                    |

Figura 27 – Mais informações exibidas.

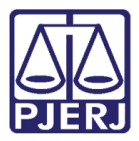

Observe que alguns ícones são exibidos mostrando informações da autuação, no exemplo abaixo temos os seguintes dados:

🙆 - MP atua no processo.

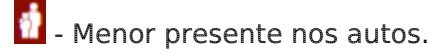

Existem diversos outros ícones dos dados sobre os processos, passe o mouse em cima para visualizar a legenda.

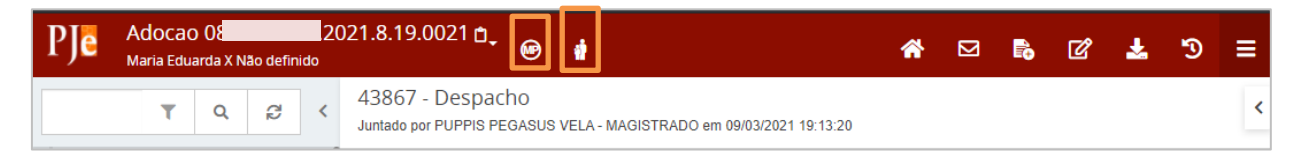

#### Figura 28 – Ícones novos.

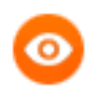

OBSERVAÇÃO: Sempre que o processo estiver com a tarja da cor vermelha significa que é um processo <u>sigiloso</u>.

Ao finalizar a análise, clique no "X" para fechar a aba e retornar ao lançamento do estudo.

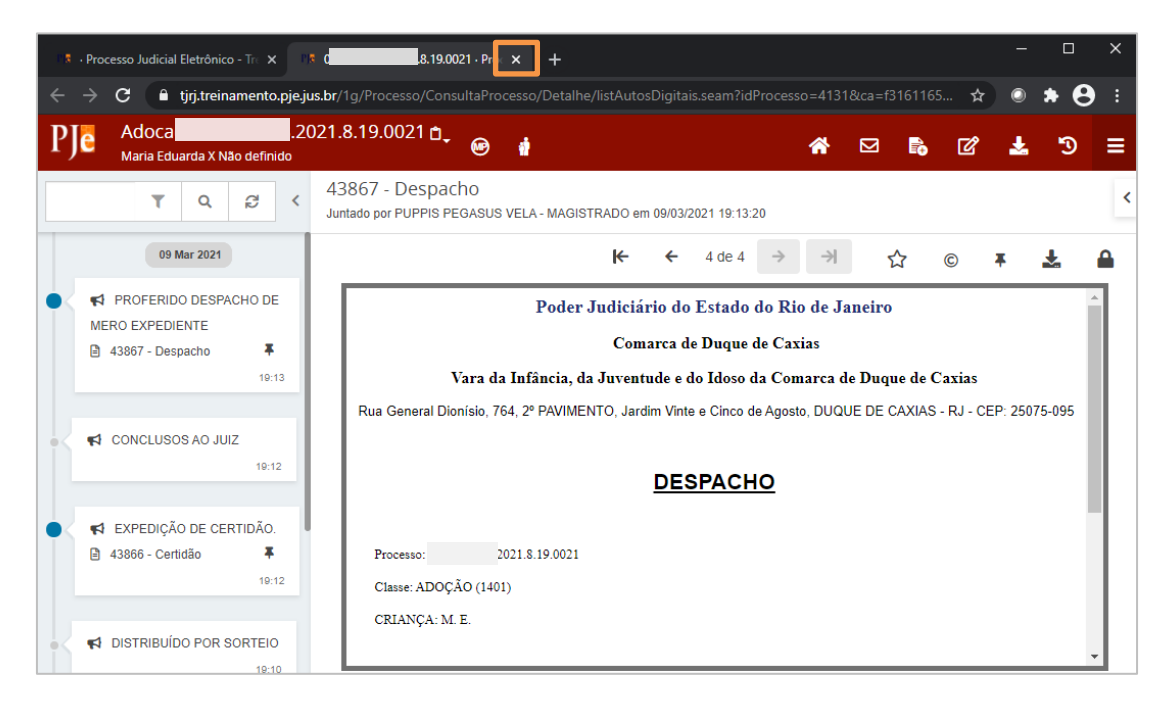

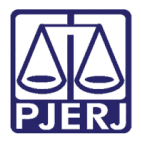

Por padrão, o **Tipo de Documento** já vem preenchido. Se desejar, escolha um **Modelo** predefinido, ou digite o conteúdo completo do estudo diretamente no editor.

| =                | ⊧ PJ <mark>e</mark>                                                                                                    | Puppis Vela 🔒                                                                                                    |
|------------------|----------------------------------------------------------------------------------------------------|----------------------------------------------------------------------------------------------------|
| *<br>*<br>•<br>• | REALIZAR ESTUDO - ASSISTE       2         Pesquisar       •       Q         PROCESSOS       ETIQUETAS       •         • Assistente Social A       1         •       •       Q         • Assistente Social A       1         •       •       Q         • Adocao 08       021.8.19.0021         Adoção Nacional       /Vara da Infância, da Juventude e do Idoso da Comarca de Duque de Caxias / Juiz de Direito MARIA EDUARDA X NÃO DENINFORMAÇÕES | Adocao 0 .2021.8.19.0021 - Realizar Estu<br>MARIA EDUARDA X NÃO DEFINIDO<br>Assistente social selecionado(a): Puppis Pegasus Vela<br>Prazo para conclusão: 20 dias - 29/03/2021<br>Tipo do Documento*<br>Informações Prestadas |
| Q                | Assistente Social B 1                                                                                                    | Estudo Técnico<br>Minuta<br>B I U abc ≣ ≣ ≣ ➡ Tipo de font • 5 (18pt) • x, x <sup>2</sup> 5 ♣ ♣ & ⓑ ⓑ ि A ⓑ<br>⋮ ⋮ ⊆ ∉ ∉ ∽ ♂ @ ♀ 幅 ッ ▲ • ♥ → ☞ 글 □ ∃ = = ? ,, ? ♥ 圖 圖<br>₩                                                     |

Figura 30 – Tipo de Documento.

#### Ao finalizar, clique em **SALVAR**.

|                  | E PJe                                                                                                    |                                              |                                                            | Puppis Vela          |
|------------------|----------------------------------------------------------------------------------------------------|----------------------------------------------|------------------------------------------------------------|----------------------|
| *                | REALIZAR ESTUDO - ASSISTE                                                                                                    | E 2                                          | Adocao 0800013-63.2021.8.19.0021 - Realizar Estu           | 🔳 🖻 🗣 1 🔊 🖸          |
|                  | Pesquisar                                                                                                    | - Q                                          |                                                            |                      |
| G                | PROCESSOS ETIQUETAS                                                                                                    |                                              | Drasses 000012 62 2021 9 10 0021                           |                      |
| *                | Assistente Social A                                                                                                    | 1                                            | Classe: ADOCÃO (1401)                                      |                      |
|                  |                                                                                                    |                                              | CRIANÇA: M. E.                                             |                      |
|                  | • *                                                                                                    | 09-03-21                                     |                                                            |                      |
| ∎<br>₪<br>₽<br>0 | Adocao 0800013-63.2021.8.19.00<br>Adoção Nacional<br>//vara da Infância, da Juventude e do<br>Comarca de Duque de Caxias / Juiz o<br>MARIA EDUARDA X NÃO DERINIDO<br>ÚLTIMA MOVIMENTAÇÃO: JUNTADA DE IN<br>Assistente Social A X | D21<br>Didoso da<br>de Direito<br>IFORMAÇÕES | Anexos<br>É obrigatória a inclusão de documento no editor. | ASSINAR DOCUMENTO(S) |
|                  | Assistente Social B                                                                                                    | 1                                            | SALVAR DESCARTAR ALTERAÇÕES                                |                      |
|                  |                                                                                                    |                                              |                                                            |                      |

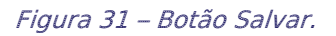

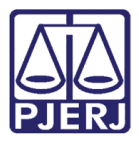

No lançamento do estudo é necessário associar um **Movimento Processual**. O sistema identifica que o movimento será uma juntada, mas ainda é necessário especificar o documento. Clique no botão **Preencher complementos**.

|                                       | ⊧ PJ <mark>ē</mark>                                                                                                    |                                 | Puppis Vela 🧕                                                                                                    |  |
|---------------------------------------|----------------------------------------------------------------------------------------------------|---------------------------------|----------------------------------------------------------------------------------------------------|--|
| *                                     | REALIZAR ESTUDO - ASSISTE                                                                                                    | 2                               | Adocao 0 2021.8.19.0021 - Realizar Estu V E & 1 D C                                                                                                    |  |
| <ul><li></li><li>★</li><li></li></ul> | PROCESSOS ETIQUETAS  Assistente Social A                                                                                                    | Q<br>1                          | Movimentos Processuais<br>Selecione<br>Código ou descrição                                                                                                    |  |
| -<br>                                 | Adocao (     2021.8.19.0021     Adoção Ivacional     Zo21.8.19.0021     Adoção Ivacional     Zo21.8.19.0021     Adoção Ivacional     Zo21.8.19.0021     Adoção Ivacional     Zo21.8.19.0021     Adoção Ivacional     Zo21.8.19.0021     Zo21.8.19.0021     Zo21.8.19.19.0021     Zo21.8.19.19.19     Zo21.8.19.19.19     Zo21.8.19.19     Zo21.8.19.19     Zo21.8.19.19.19     Zo | 09-03-21<br>o da<br>ito<br>ções | PESQUISAR       LIMPAR         Documento (581)       Movimento         Quantidade         Image: Image: Im |  |
|                                       | Assistente Social B                                                                                                    | 1                               | Anexos O tipo de documento indicado exige a indicação de pelo menos uma movimentação para poder ser assinado.                                                                                                    |  |

Figura 32 – botão preencher complementos.

Escolha o **Tipo de Documento** a ser juntado e clique em **OK**.

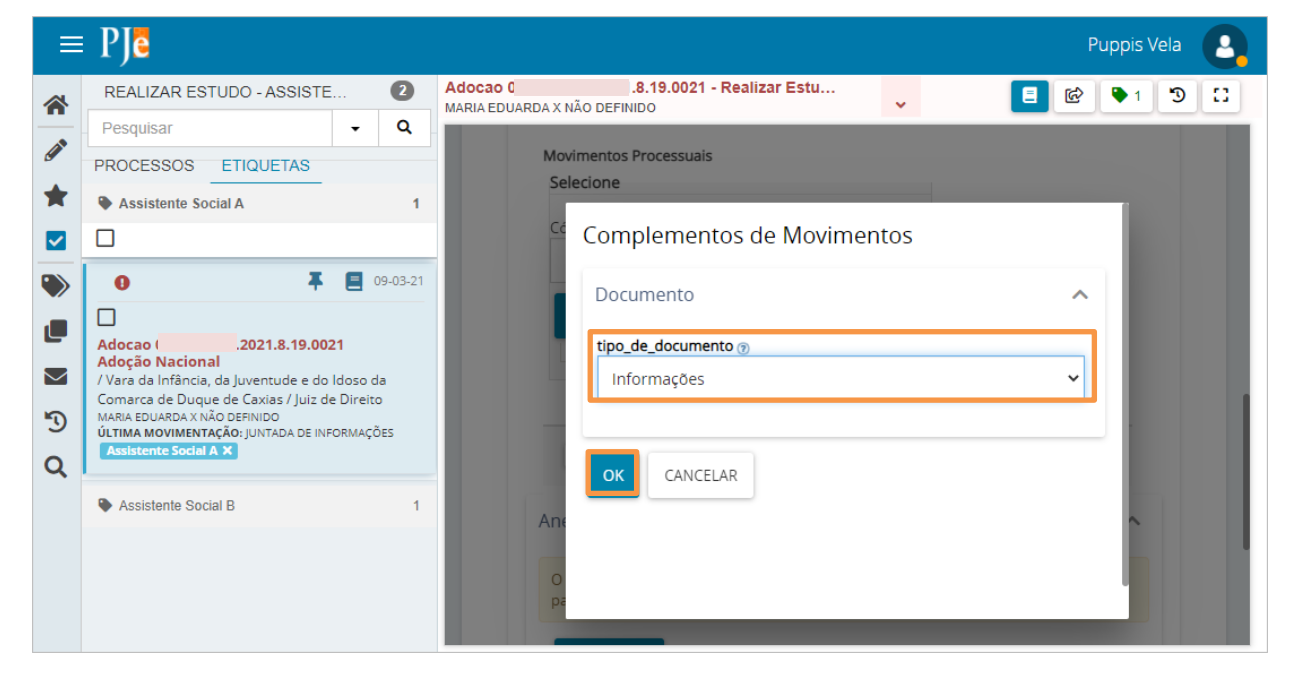

Figura 33 – Tipo de documento.

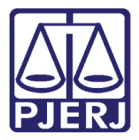

Neste exemplo, utilizamos a opção "Informações", observe que o sistema atualizou o tipo de documento.

Para confirmar que o **Movimento processual** foi completamente preenchido, verifique se o check verde foi exibido. Enquanto ele não aparecer, significa que ainda existe pendência na seleção do movimento.

|                                             | PJe                                                                                                    |                                         | Puppis Vela                                                                                                    |
|---------------------------------------------|----------------------------------------------------------------------------------------------------|-----------------------------------------|----------------------------------------------------------------------------------------------------|
| *                                           | REALIZAR ESTUDO - ASSISTE                                                                                                    | 2                                       | Adocao 0: 2021.8.19.0021 - Realizar Estu<br>MARIA EDUARDA X NÃO DEFINIDO                                                                                                    |
| <ul> <li>✓</li> <li>★</li> <li>✓</li> </ul> | Pesquisar PROCESSOS ETIQUETAS Assistente Social A                                                                                | • Q<br>1                                | Movimentos Processuais<br>Selecione<br>Código ou descrição                                                                                                    |
| ><br>•<br>•                                 | Adocao 0     Z021.8.19.002     Adoção Nacional     /Vara da Infância, da Juventude e do     Comarca de Duque de Caxias / luiz do | 09-03-21<br>21<br>Idoso da<br>e Direito | PESQUISAR LIMPAR                                                                                                    |
| ්ව<br><b>ර</b>                              | MARIA EDUARDA X NÃO DEFINIDO<br>ÚLTIMA MOVIMENTAÇÃO: JUNTADA DE INF<br>Assistente Social A X                                     | ORMAÇÕES                                | Movimenco     Quantidade       Image: State of the state of the state of t |
|                                             | Assistente Social B                                                                                                    | 1                                       | Anexos Arquivos suportados                                                                                                    |

Figura 34 – Check verde.

Após salvar o documento, o botão para incluir anexos também passa a ficar disponível. Para anexar um documento, clique em **ADICIONAR**.

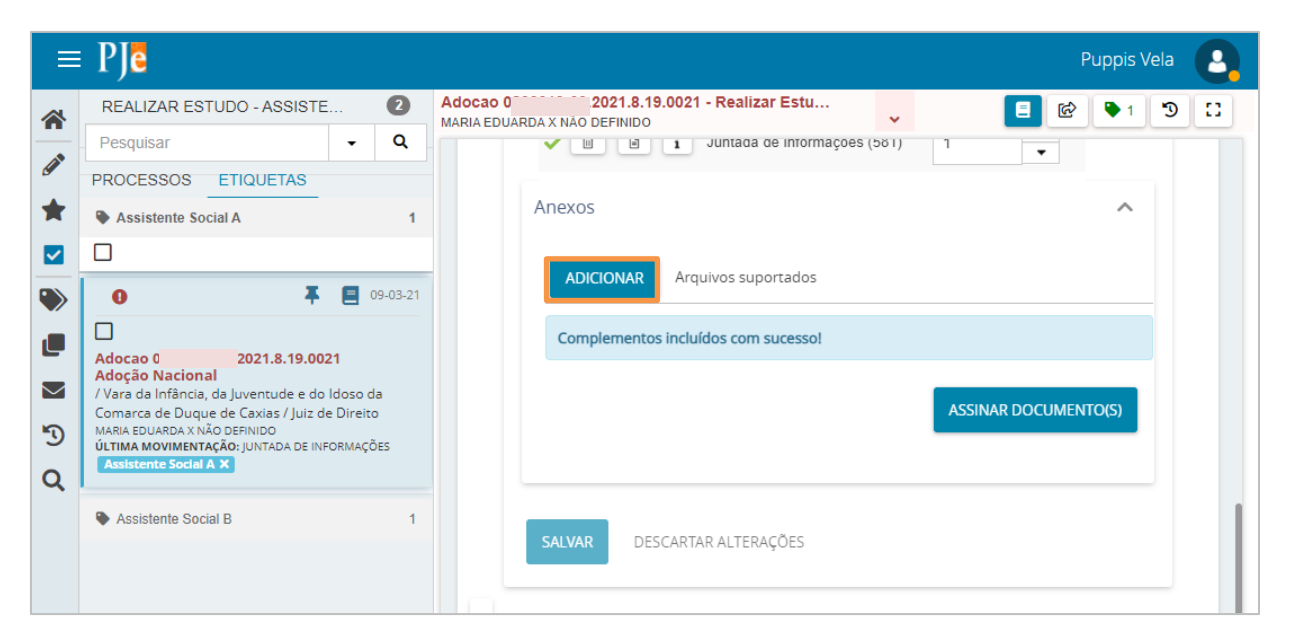

Figura 35 – Botão Adicionar anexos.

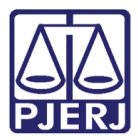

Localize o arquivo desejado e clique em Abrir.

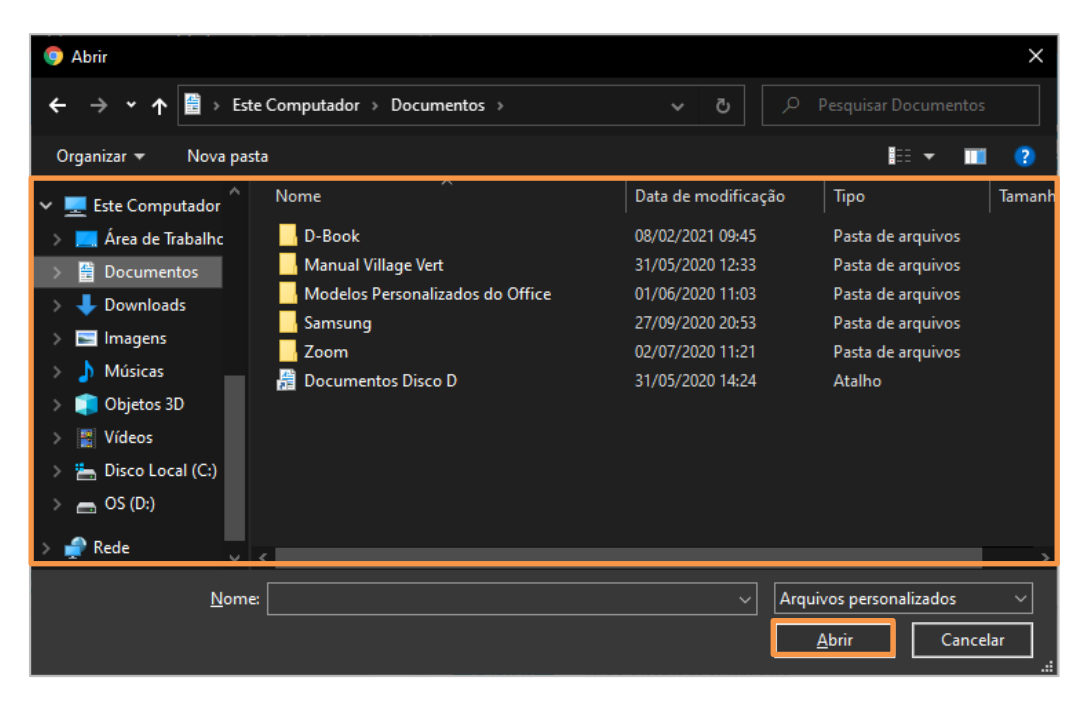

Figura 36 – localização do arquivo do anexo.

Preencha o Tipo de documento e a Descrição.

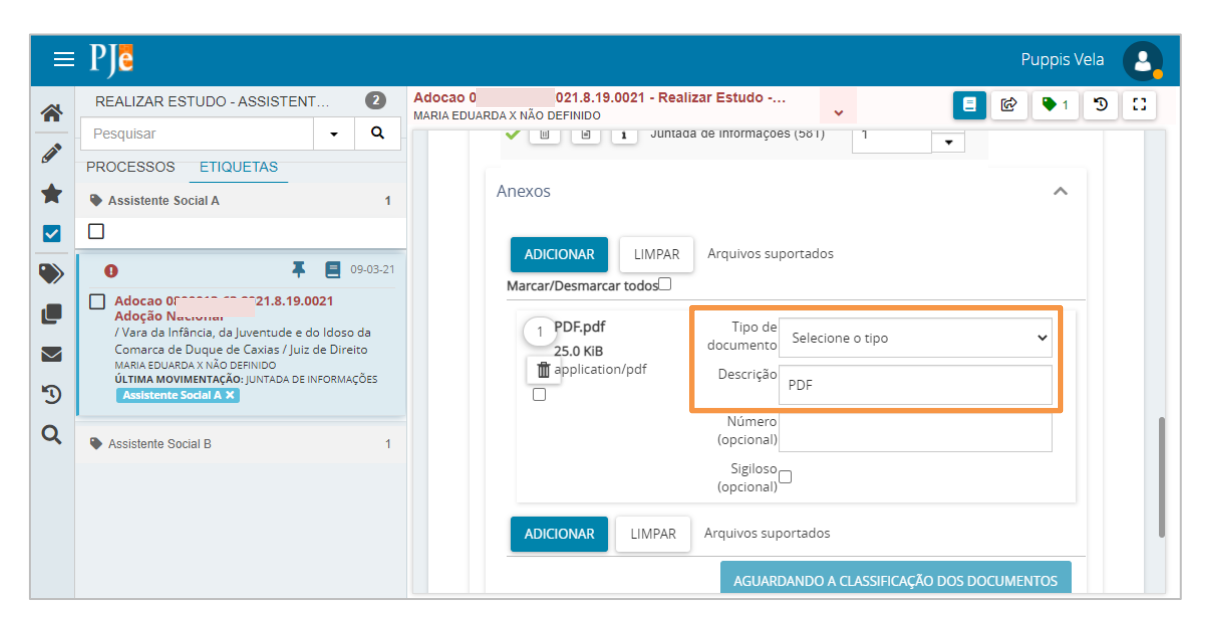

Figura 37 – Tipo de documento e descrição.

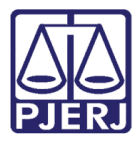

Somente depois que estas informações são preenchidas e o check verde é exibido, que o sistema permite prosseguir com a assinatura dos documentos.

Clique em ASSINAR DOCUMENTO(S) para concluir o estudo.

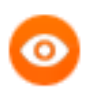

OBSERVAÇÃO: O(s) documento(s) juntado(s) no processo através do estudo são incluídos nos Autos Digitais como <u>sigilosos</u>.

| ≡ | PJē                                                                                                    |                                         | Puppis Vela 🧕                                                                              |
|---|----------------------------------------------------------------------------------------------------|-----------------------------------------|--------------------------------------------------------------------------------------------|
| * | REALIZAR ESTUDO - ASSISTENT                                                                                                    | 2                                       | Adocao 0 1021.8.19.0021 - Realizar Estudo v                                                |
|   | Pesquisar   PROCESSOS ETIQUETAS                                                                                                    | Q                                       | Anexos ^                                                                                   |
| * | Assistente Social A                                                                                                    | 1                                       | ADICIONAR LIMPAR Arquivos suportados                                                       |
|   |                                                                                                    | _                                       | Marcar/Desmarcar todos                                                                     |
|   | Adocao C     D21.8.19.0021     Adoção Nacional     /Vara da Infância, da Juventude e do Idi     Comarca de Duque de Caxias / Juiz de D     Maria Rourado x No DERINDO     ULTIMA MOVIMENTAÇÃo; JUNTADA DE INFOR     Assistente Sodal A X | 09-03-21<br>oso da<br>Vireito<br>MAÇÕES | 1 PDF.pdf Tipo de Informações Prestadas<br>25.0 KIB Descrição Informação Número (opcional) |
| Q | Assistente Social B                                                                                                    | 1                                       | ADICIONAR LIMPAR Arquivos suportados                                                       |
|   |                                                                                                    |                                         | ASSINAR DOCUMENTO(S)                                                                       |

Figura 38 – botão Assinar Documento(s).

A partir da assinatura, o processo sai da caixa do profissional da equipe técnica e uma conclusão é aberta no processo.

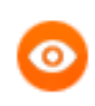

OBSERVAÇÃO: Caso outros profissionais também estejam realizando o estudo paralelamente, o sistema aguarda todos os lançamentos pendentes ou o prazo finalizar para abrir a conclusão.

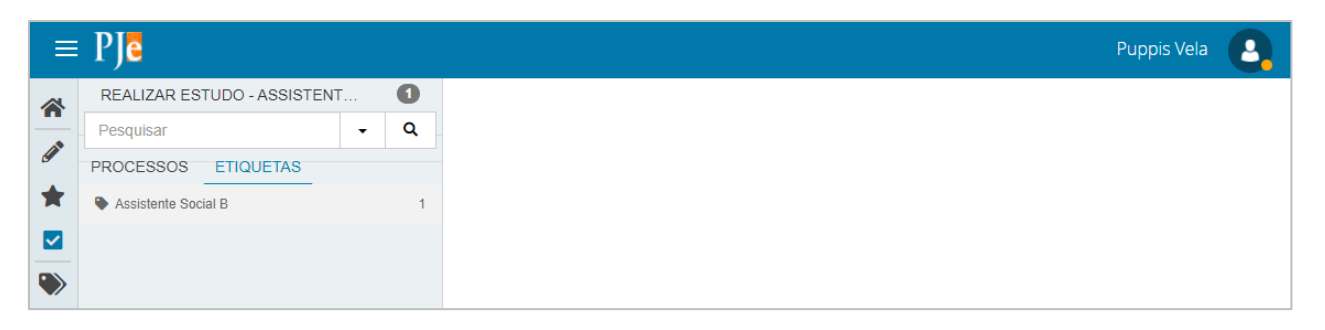

Figura 39 – Processo não aparece mais para o profissional.

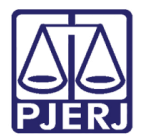

ATENÇÃO: O estudo <u>não</u> deve ser lançado diretamente pela tela de Autos Digitais, a partir da opção Juntar Documento, pois desta forma o sistema não abre conclusão nem configura o documento como sigiloso de forma automática, assim como não retira da caixa do profissional. Somente informações avulsas devem ser juntadas desta forma, como demonstrado no próximo tópico.

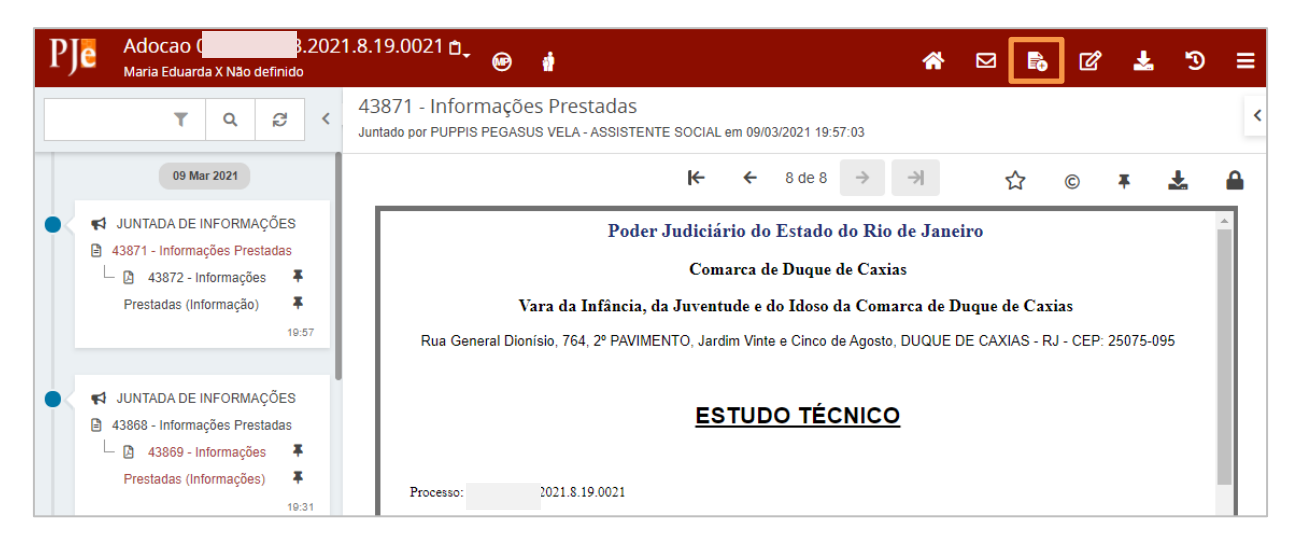

Figura 40 – Juntar Documento.

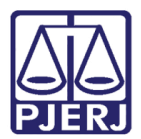

## 5. Juntar Documento Avulso

Eventualmente, pode ser necessário que o profissional da equipe técnica precise juntar uma informação ao processo sem que ele esteja na etapa de estudo.

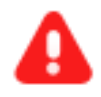

**ATENÇÃO**: Sempre que o processo estiver na tarefa de **Realizar Estudo**, o lançamento deve ser realizado conforme o item "<u>Realizar Estudo</u>" deste manual, caso contrário não seguirá o fluxo predefinido.

 $\equiv PI_{\bullet}$ Puppis Vela Q 🖋 Assinaturas 🚖 Minhas tarefas 🗹 Tarefas Nenhum resultado Filtros Filtros Realizar Estudo - Assistente Social [REA] Nenhum resultado 1  $\checkmark$ 1  $\sim$ 3 Q

Para juntar um documento avulso, clique na consulta de processo.

Figura 41 – Ícone da Lupa – consulta de processo.

| ≡I      | ₽ <b>J</b> ē            | Рирр                                                                                                    | is Vela           |
|---------|-------------------------|----------------------------------------------------------------------------------------------------|-------------------|
| *       | Nome da Parte           | Processo Características Órgão julgador Autuado em Classe judicial Polo ativo Polo passivo Nó(s) atual(is) Ú | İltima moviment.  |
| ★<br>☑  | Outros nomes / Alcunha  | ««« »»»» result                                                                                              | ados encontrados. |
| •><br>• | Nome do Representante   |                                                                                                    |                   |
| ۲<br>۲  | CPF  CNPJ               |                                                                                                    |                   |
| Q       | Número do processo 8 19 |                                                                                                    |                   |

Utilize os filtros necessários para realizar a busca.

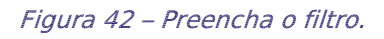

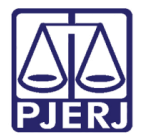

Pressione ENTER, ou desça a barra de rolagem até o final e clique em PESQUISAR.

| ≡ | Ι | ₽ <b>J</b> ē        |         |   |
|---|---|---------------------|---------|---|
| * |   | Selecione           |         | ~ |
|   |   | Data de Autuação    |         |   |
| * |   | De                  | Até     |   |
|   |   | 📰<br>Valor da Causa |         |   |
| ۲ |   | De                  | Até     |   |
|   |   | Movimento proce     | essual* |   |
|   |   |                     |         | Q |
| 3 |   |                     |         |   |
| ۹ |   | Filtros Crimir      | nais    | ~ |
|   |   | PESQUISAR           | LIMPAR  |   |
|   | L | لتنقص               |         |   |
|   |   |                     |         |   |

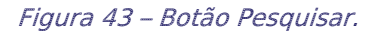

Clique no número do processo para abrir a tela dos Autos Digitais.

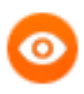

OBSERVAÇÃO: Caso o processo não seja localizado, pode significar que ele está configurado como segredo de justiça. Se for este o caso, para prosseguir com a juntada, solicite ao Chefe de Serventia que libere a visualização do processo para o profissional que precisa juntar o documento.

|                                                        | PJe                    |           |                 |                                                                                           |            |                             |            |                                    | Pup             | opis Vela                 |
|--------------------------------------------------------|------------------------|-----------|-----------------|-------------------------------------------------------------------------------------------|------------|-----------------------------|------------|------------------------------------|-----------------|---------------------------|
|                                                        | Nome da Parte          | Processo  | Características | Órgão julgador                                                                            | Autuado em | Classe judicial             | Polo ativo | Polo passivo                       | Nó(s) atual(is) | Última moviment.          |
| <ul> <li>✓</li> <li>★</li> <li>☑</li> <li>●</li> </ul> | Outros nomes / Alcunha | 8.19.0021 | ]               | Vara da<br>Infância, da<br>Juventude e do<br>Idoso da<br>Comarca de<br>Duque de<br>Caxias | 22/06/2020 | PROCEDIMENTO<br>COMUM CÍVEL | D. C. V.   | MUNICIPIO<br>DE DUQUE<br>DE CAXIAS | VISUALIZAR      | Juntada de<br>Informações |
|                                                        | Nome do Representante  | «« « з    | » »»            |                                                                                           |            |                             |            |                                    | 1 res           | ultados encontrados.      |
| ≥<br>℃<br>Q                                            | CPF  CNPJ  C           |           |                 |                                                                                           |            |                             |            |                                    |                 |                           |
|                                                        | Número do processo     |           |                 |                                                                                           |            |                             |            |                                    |                 |                           |

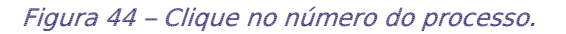

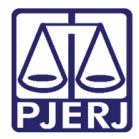

O sistema abre uma nova aba do navegador com as peças do processo, clique no botão **Juntar documento**.

| 👫 - Processo Judicial Eletrônico - Tro 🗙 🛛 🛤                                                                                                    | 2020.8.19.0021 · Prot × +                                                                                                    | - 🗆 X          |
|----------------------------------------------------------------------------------------------------|----------------------------------------------------------------------------------------------------|----------------|
| ← → C                                                                                                    | /Processo/ConsultaProcesso/Detalhe/listAutosDigitais.seam?idProcesso=3907&ca=f885f7a00bd88f6b1e14554d100e28626 🖈                     | ● <b>* ⊖</b> = |
| ProceComCiv 21<br>Dorado Capricornus Vela X MUNICIPIO DE                                                                                            | 020.8.19.0021 🖞 🐵 👔 🔗 🛣                                                                                                    | <b>≛</b>       |
| I T Q 2 <                                                                                                    | 43861 - Informações Prestadas<br>Juntado por PYXIS SCORPIUS LEO - ASSISTENTE SOCIAL em 09/03/2021 17:49:08                           | •              |
| 09 Mar 2021                                                                                                    |                                                                                                    | 🕹 🔒            |
| <ul> <li>✓ ✓ JUNTADA DE INFORMAÇÕES</li> <li>▲ 43861 - Informações Prestadas</li> <li>▼</li> <li>17:49</li> </ul>                                   | Poder Judiciário do Estado do Rio de Janeiro<br>Comarca de Duque de Caxias                                                           | Â              |
| 22 Jun 2020                                                                                                    | Vara da Infância, da Juventude e do Idoso da Comarca de Duque de Caxias                                                              |                |
| <ul> <li>              €XPEDIÇÃO DE CERTIDÃO.      </li> <li>             38122 - Certidão         </li> <li>             Z2:37         </li> </ul> | Rua General Dionísio, 764, 2º PAVIMENTO, Jardim Vinte e Cinco de Agosto, DUQUE DE CAXIAS - RJ - CEP: 25075-095 <u>ESTUDO TÉCNICO</u> |                |
| DISTRIBUÍDO POR SORTEIO     22:36                                                                                                    | Processo: 2020.8.19.0021<br>Classe: PROCEDIMENTO COMUM CÍVEL (7)                                                                     |                |
| <ul> <li>€ EXPEDIÇÃO DE CERTIDÃO.</li> <li>B 38121 - Certidão</li> </ul>                                                                            | CRIANÇA: D. C. V.<br>REU: MUNICIPIO DE DUQUE DE CAXIAS                                                                               | •              |

Figura 45 – Botão Juntar documento

Escolha o **Tipo de Documento**, neste exemplo, utilizaremos a opção "Informações Prestadas".

| CeComCiv 0                                 |                                                         | <sup>)</sup> - 😡                                                                                                    | é.                                                                                                    |                                                                                                    | *                                                                                                    |                                                                                                    | Ð                                                                                                    | ď                                                                                                    | 7                                                                                                    | Э                                                                                                    | =          |
|--------------------------------------------|---------------------------------------------------------|----------------------------------------------------------------------------------------------------|----------------------------------------------------------------------------------------------------|----------------------------------------------------------------------------------------------------|----------------------------------------------------------------------------------------------------|----------------------------------------------------------------------------------------------------|----------------------------------------------------------------------------------------------------|----------------------------------------------------------------------------------------------------|----------------------------------------------------------------------------------------------------|----------------------------------------------------------------------------------------------------|------------|
| mentos                                     |                                                         |                                                                                                    |                                                                                                    |                                                                                                    |                                                                                                    |                                                                                                    |                                                                                                    |                                                                                                    |                                                                                                    |                                                                                                    |            |
| ento*                                      | Descrição                                               | Nún                                                                                                    | nero (opcional)                                                                                                    |                                                                                                    | Modelo<br>Selecio                                                                                                    | ne um m                                                                                                    | iodel 💉                                                                                                    | •                                                                                                    | Sigiloso                                                                                                    |                                                                                                    |            |
|                                            | Tipo do fontal Tamanho                                  | • 2 A=                                                                                                    | X 🗈 🛱 🗘 📬 🕯                                                                                                    | 🛦 ab                                                                                                    |                                                                                                    |                                                                                                    |                                                                                                    |                                                                                                    | Ra                                                                                                    | iscunho sa                                                                                                    | alvo em    |
| ੑੑੑੑੑ੶੶੶੶੶੶੶੶੶<br>ੑੑੑੑੑੑੑੑੑੑੑੑੑੑ੶੶੶੶੶੶੶੶੶੶ |                                                         | • ∓= -12                                                                                                    |                                                                                                    | ≡sac<br>2¶ ∲ 23                                                                                                    | <u>A=</u>                                                                                                    |                                                                                                    |                                                                                                    |                                                                                                    |                                                                                                    |                                                                                                    |            |
|                                            |                                                         |                                                                                                    |                                                                                                    |                                                                                                    |                                                                                                    |                                                                                                    |                                                                                                    |                                                                                                    |                                                                                                    |                                                                                                    |            |
|                                            |                                                         |                                                                                                    |                                                                                                    |                                                                                                    |                                                                                                    |                                                                                                    |                                                                                                    |                                                                                                    |                                                                                                    |                                                                                                    |            |
|                                            |                                                         |                                                                                                    |                                                                                                    |                                                                                                    |                                                                                                    |                                                                                                    |                                                                                                    |                                                                                                    |                                                                                                    |                                                                                                    |            |
|                                            | ceComCiv 0<br>do Capricornus Vela X<br>Imentos<br>ento* | ceComCiv 0 .2020.8.19.0021 g   do Capricornus Vela X MUNICIPIO DE DUQUE DE CAXIAS   Imentos    ento* <ul> <li>Descrição</li> <li><ul> <li><ul></ul></li></ul></li></ul> | do Capricornus Vela X MUNICIPIO DE DUQUE DE CAXIAS         immentos         ento*       Descrição       Nún         ento*       Descrição       Nún         elex       葉 葉 葉 葉 菫 菫 Tipo de font • Tamanho • X, X² 茶 葉 葉       第         SI & 🗟 🛠 🎕 У 🏝 • 😰 • 🐨 🖃 🕸 • 🕞 • 👘 | do Capricornus Vela X MUNICIPIO DE DUQUE DE CAXIAS     ento*     Descrição     Número (opcional)     ento*     Descrição     Número (opcional)     ento*     Descrição     Número (opcional)     ento*     Descrição     Número (opcional)     ento*     Descrição     Número (opcional)     ento*     Participant     ento*     Descrição     Número (opcional)     ento*     Participant     ento*     Descrição     Número (opcional)     ento*     Participant     ento*     Participant     ento*     Participant     ento*     Participant     ento*     Participant     ento*     Participant     ento*     ento*     ento*     ento*     ento*     ento*     ento*     ento*     ento*     ento*            < | do Capricornus Vela X MUNICIPIO DE DUQUE DE CAXIAS     ento*     Descrição     Número (opcional)     ento*     Descrição     Número (opcional)     ento*     Descrição     Número (opcional)     ento*     Descrição     Número (opcional)     ento*     Descrição     Número (opcional)     ento*     Descrição     Número (opcional)     ento*     Descrição     Número (opcional)     ento*     Particular     ento*     Descrição     Número (opcional)     ento*     Particular     ento*     Descrição     Número (opcional)     ento*     ento*     ento*     ento*     ento*     ento*     ento*     ento*     ento*     ento*     ento*     ento*     ento*     ento* <td>do Capricornus Vela X MUNICIPIO DE DUQUE DE CAXIAS     ento*     Descrição     Número (opcional)     Modelo     Selecion     etc = = = =        Tipo de font     Tamanho        **        **        **        **        **        **        **        **        **                                                                                                    ************************************</td> <td>do Capricornus Vela X MUNICIPIO DE DUQUE DE CAXIAS     ento*     Descrição     Número (opcional)     Modelo        selectone um main a selection entre entre en</td> <td>do Capricornus Vela X MUNICIPIO DE DUQUE DE CAXIAS     ento*     Descrição     Número (opcional)     Modelo     Selecione um model     ento*     Descrição     Número (opcional)     Modelo     Selecione um model     ento*     Descrição     Número (opcional)     Modelo     Selecione um model     Selecione um model</td> <th>do Capricornus Vela X MUNICIPIO DE DUQUE DE CAXIAS     ento*     Descrição     Número (opcional)     Modelo     Selecione um model     ento*     Impo de font     Tamanho     **     **     **     **     **     **     **     **     **     **     **     **     **     **     **     **     **     **     **     **     **     **     **     **     **     **     **     **     **     **     **     **     **     **     **     **     **     **     **     **     **     **     **     **     **     **     **     **  <td>CeComCiv 0 2020.8.19.0021 b   do Capricornus Vela X MUNICIPIO DE DUQUE DE CAXIAS     ento*     Descrição     Número (opcional)     Modelo     Selecione um model     Ra     ento*     Descrição     Número (opcional)     Modelo     Selecione um model     Ra     ento*     Descrição     Número (opcional)     Modelo     Selecione um model     Ra     ento*     Descrição     Número (opcional)     Modelo     Selecione um model     Ra     etal # # a to de font     Tamanho * x, x* # # a &amp; # a # a # a # a # a # a # a # a</td><td>ceComClv 0</td></th> | do Capricornus Vela X MUNICIPIO DE DUQUE DE CAXIAS     ento*     Descrição     Número (opcional)     Modelo     Selecion     etc = = = =        Tipo de font     Tamanho        **        **        **        **        **        **        **        **        **                                                                                                    ************************************ | do Capricornus Vela X MUNICIPIO DE DUQUE DE CAXIAS     ento*     Descrição     Número (opcional)     Modelo        selectone um main a selection entre entre en | do Capricornus Vela X MUNICIPIO DE DUQUE DE CAXIAS     ento*     Descrição     Número (opcional)     Modelo     Selecione um model     ento*     Descrição     Número (opcional)     Modelo     Selecione um model     ento*     Descrição     Número (opcional)     Modelo     Selecione um model     Selecione um model | do Capricornus Vela X MUNICIPIO DE DUQUE DE CAXIAS     ento*     Descrição     Número (opcional)     Modelo     Selecione um model     ento*     Impo de font     Tamanho     **     **     **     **     **     **     **     **     **     **     **     **     **     **     **     **     **     **     **     **     **     **     **     **     **     **     **     **     **     **     **     **     **     **     **     **     **     **     **     **     **     **     **     **     **     **     **     ** <td>CeComCiv 0 2020.8.19.0021 b   do Capricornus Vela X MUNICIPIO DE DUQUE DE CAXIAS     ento*     Descrição     Número (opcional)     Modelo     Selecione um model     Ra     ento*     Descrição     Número (opcional)     Modelo     Selecione um model     Ra     ento*     Descrição     Número (opcional)     Modelo     Selecione um model     Ra     ento*     Descrição     Número (opcional)     Modelo     Selecione um model     Ra     etal # # a to de font     Tamanho * x, x* # # a &amp; # a # a # a # a # a # a # a # a</td> <td>ceComClv 0</td> | CeComCiv 0 2020.8.19.0021 b   do Capricornus Vela X MUNICIPIO DE DUQUE DE CAXIAS     ento*     Descrição     Número (opcional)     Modelo     Selecione um model     Ra     ento*     Descrição     Número (opcional)     Modelo     Selecione um model     Ra     ento*     Descrição     Número (opcional)     Modelo     Selecione um model     Ra     ento*     Descrição     Número (opcional)     Modelo     Selecione um model     Ra     etal # # a to de font     Tamanho * x, x* # # a & # a # a # a # a # a # a # a # a | ceComClv 0 |

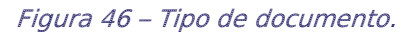

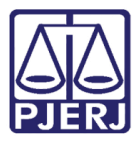

Para a realizar a juntada é necessário informar a **Movimentação processual**. O sistema identifica que o movimento será uma juntada, mas ainda é necessário especificar o documento. Clique no botão **Preencher complementos**.

| ₽Jē               | ProceComCiv (<br>Dorado Capricornus V | ){<br>/ela X MU | 2020.8.19.00<br>NICIPIO DE DUQUE DE CAX | 21 🗅 🚬 📢                                                      | @ <b>i</b> |             |   | *                  |                   |         | ľ     | Ł        | Э         | ≡      |
|-------------------|---------------------------------------|-----------------|-----------------------------------------|---------------------------------------------------------------|------------|-------------|---|--------------------|-------------------|---------|-------|----------|-----------|--------|
| Juntar            | documentos                            |                 |                                         |                                                               |            |             |   |                    |                   |         |       |          |           |        |
| Tipo de<br>Inform | documento*<br>nações Prestadas        | ~               | Descrição<br>Informações Prestad        | as                                                            | Número (   | opcional)   |   | Modelo<br>Selecior | ne um m           | odel 🗸  |       | Sigiloso |           |        |
| Movim<br>Movime   | ientações<br>nto ou código            |                 |                                         |                                                               |            |             |   |                    |                   |         |       | Quantida | ,         | ^      |
| Daiz              | Sanyantuária (14)                     |                 |                                         |                                                               |            |             | i | Juntada de #       | {tipo_de<br>(581) | _docume | ento} | 1        | de<br>•   |        |
| > Esc             | crivão/Diretor de Secre               | taria/Seo       | cretário Jurídico (48) > Jur            | ntada (67)                                                    |            |             |   |                    |                   |         |       |          |           |        |
| Do                | cumento (581)                         |                 |                                         |                                                               |            |             |   |                    |                   |         |       |          |           |        |
| 🖶 B               | IU ab≈ ≣≣≣                            | Тір             | o de font 🔹 Tamanho 🕞                   | $\mathbf{X}_2  \mathbf{X}^2  \frac{\mathbf{A}=}{\mathbf{A}=}$ |            | e 🖻 🗘 🗋 👬 🖏 |   |                    |                   |         |       | Ras      | cunho sal | lvo em |

Figura 47 – botão Preenchar complementos.

Escolha o Tipo de Documento a ser juntado e clique em OK.

| ProceCor<br>Dorado Caprie | nCiv 082020.8.19.0021 d_<br>cornus Vela X MUNICIPIO DE DUQUE DE CAXIAS | <b>^</b> | <b>B</b> | ď | *             | Э   | ≡ |
|---------------------------|------------------------------------------------------------------------|----------|----------|---|---------------|-----|---|
| Juntar document           | Complementos de movimentos                                             |          |          | × |               |     |   |
| Tipo de documento*        | Documento (581)                                                        |          | ^        |   | Sigiloso      |     |   |
| Movimentações             | <b>tipo_de_documento ⊚</b><br>Acórdão                                  |          | ~        |   |               |     | ~ |
| Movimento ou código       | OK RETORNAR                                                            |          |          |   | Quantida<br>1 | ide |   |

Figura 48 – Tipo de documento.

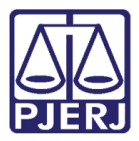

Para confirmar que o **Movimento processual** foi completamente preenchido, verifique se o check verde foi exibido. Enquanto ele não aparecer, significa que ainda existe pendência na seleção do movimento.

| ProceComCiv Concernation                                | NICIPIO DE DUQUE DE CAXIAS            | e i               | in 🖓 🖸 🖍 🕼                              | 2 🛓 🤊      | ≡        |
|---------------------------------------------------------|---------------------------------------|-------------------|-----------------------------------------|------------|----------|
| Juntar documentos                                       |                                       |                   |                                         |            |          |
| Tipo de documento*                                      | Descrição<br>Informações Prestadas    | Número (opcional) | Modelo Selecione um modeł v             | 🗆 Sigiloso |          |
| Movimentações<br>Movimento ou código                    |                                       |                   |                                         | Quality    | ^        |
| Raiz > Serventuário (14)                                |                                       | i                 | Juntada de #{tipo_de_documento<br>(581) | Quantidade | •<br>•   |
| > Escrivão/Diretor de Secretaria/Sec<br>Documento (581) | cretário Jurídico (48) > Juntada (67) |                   |                                         |            |          |
|                                                         |                                       |                   |                                         | Rascunho   | salvo em |
| 🖶 B I U abc 📰 🗐 🗐 Tipo                                  | o de font 🗸 Tamanho 🕒 🗙 🗴 🛔           | = 🖳 🔏 🖻 🛍 🕻 🛄 🗥 🎎 |                                         |            |          |

Figura 49 – Check verde.

Para lançar a informação é possível escolher um **Modelo** ou digitar diretamente o conteúdo do documento no editor de texto, como preferir.

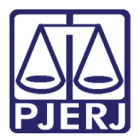

### PODER JUDICIÁRIO ESTADO DO RIO DE JANEIRO

Diretoria Geral de Tecnologia da Informação Departamento de Suporte e Atendimento

| ProceComCiv (<br>Dorado Capricornus Vela X MUI                                                      | 2020.8.19.0021                                  | e i                                                                               | ☆ ⊠ 🗞 (                                              | ଅ 🛓 ୬ ≡                         |
|----------------------------------------------------------------------------------------------------|-------------------------------------------------|-----------------------------------------------------------------------------------|------------------------------------------------------|---------------------------------|
| Tipo de documento*                                                                                  | Descrição<br>Informações Prestadas              | Número (opcional)                                                                 | Modelo<br>Selecione um model 🗸                       | 🗆 Sigiloso                      |
| Movimentações                                                                                       |                                                 |                                                                                   |                                                      | ^                               |
| Raiz > Serventuário (14)<br>> Escrivão/Diretor de Secretaria/Sec<br>Documento (581)                 | retário Jurídico (48) > Juntada (67)            | ✓ @ D i                                                                           | Movimento<br>Juntada de #{tipo_de_documento<br>(581) | Quantidade                      |
| B       I       U       abs       臣 吾 君 目       Tipo         E       E       任 ち) ぐ 急 突 種 ッ       1 | de font • Tamanho • ×, ײ Å<br>A • 💇 • 🗊 🖶 🖬 📲 📲 | ≣ ₩ & <b>№ ℃ ີ ີ ۩ # %</b><br>· * <sub>□</sub> * * :::::::::::::::::::::::::::::: | Rascu                                                | nho salvo em10/03/2021 12:20:55 |
|                                                                                                    |                                                 |                                                                                   |                                                      |                                 |

Figura 50 – Modelo.

Ao finalizar, clique em SALVAR.

| PJC ProceComCiv 0                                                                      | <b>^</b> | Ð | ľ | * | Э | ≡        |
|----------------------------------------------------------------------------------------|----------|---|---|---|---|----------|
|                                                                                        |          |   |   |   |   |          |
| 注 扫 伝 症 ち / ζ 魯 突 幅 ッ▲・整・ જ 副 国 ざ 私 計 福祉学 福田 岡 Ω ¶ 🤌 🐰 待                               |          |   |   |   |   |          |
| ESTUDO TÉCNICO                                                                         |          |   |   |   |   | *        |
|                                                                                        |          |   |   |   |   |          |
| Processo: 2020.8.19.0021                                                               |          |   |   |   |   |          |
| Classe: PROCEDIMENTO COMUM CÍVEL (7)                                                   |          |   |   |   |   |          |
| CRIANÇA: D. C. V.                                                                      |          |   |   |   |   |          |
| REU: MUNICIPIO DE DUQUE DE CAXIAS                                                      |          |   |   |   |   |          |
|                                                                                        |          |   |   |   |   | 11       |
| <insira aqui="" o="" texto=""></insira>                                                |          |   |   |   |   |          |
|                                                                                        |          |   |   |   |   | 11       |
| DUDUE DE CAXIAS 10 de marco de 2021                                                    |          |   |   |   |   |          |
| Puppis Pegasus Vela                                                                    |          |   |   |   |   |          |
|                                                                                        |          |   |   |   |   | <b>T</b> |
| SALVAR                                                                                 |          |   |   |   |   |          |
| Somente será possível incluir anexos, após salvar o conteúdo do documento do<br>editor |          |   |   |   |   |          |
| Complementos incluídos com sucessol                                                    |          |   |   |   |   |          |

Figura 51 – Botão Salvar.

O sistema habilita a inclusão de anexos, se precisar anexar um documento, clique em **ADICIONAR**.

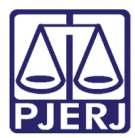

| ProceComCiv 082000002020.8.19.0021      | * |  | ്മ     | *      | 3      | ≡  |
|-----------------------------------------|---|--|--------|--------|--------|----|
| ESTUDO TECNICO                          |   |  |        |        |        | •  |
|                                         |   |  |        |        |        |    |
| Processo: 0 )20.8.19.0021               |   |  |        |        |        |    |
| Classe: PROCEDIMENTO COMUM CÍVEL (7)    |   |  |        |        |        |    |
| CRIANÇA: D. C. V.                       |   |  |        |        |        |    |
| REU: MUNICIPIO DE DUQUE DE CAXIAS       |   |  |        |        |        |    |
|                                         |   |  |        |        |        |    |
| <insira aqui="" o="" texto=""></insira> |   |  |        |        |        |    |
|                                         |   |  |        |        |        |    |
| DUOUE DE CAXIAS 10 de marco de 2021     |   |  |        |        |        | Ш  |
| Puppis Pegasus Vela                     |   |  |        |        |        |    |
|                                         |   |  |        |        |        | -  |
| SALVAR                                  |   |  |        |        |        |    |
| ADICIONAR Arquivos suportados           |   |  |        |        |        |    |
|                                         |   |  | ASSINA | R DOCU | MENTO( | 5) |
|                                         |   |  |        |        |        |    |

Figura 52 – Botão Adicionar.

| Abrir                 |                                    |                     | ×                      |
|-----------------------|------------------------------------|---------------------|------------------------|
| ← → • ↑ 🗄 > Est       | e Computador > Documentos >        | ې <mark>ن</mark> ۲  | Pesquisar Documentos   |
| Organizar 👻 Nova pas  | ta                                 |                     | III 🛨 🔳 😲              |
| 🗸 💻 Este Computador 🔷 | Nome                               | Data de modificação | Tipo Tamanh            |
| 🔉 🔜 Área de Trabalhc  |                                    | 08/02/2021 09:45    | Pasta de arquivos      |
| > 🚆 Documentos        | 🔒 Manual Village Vert              | 31/05/2020 12:33    | Pasta de arquivos      |
| > 🕹 Downloads         | 📙 Modelos Personalizados do Office | 01/06/2020 11:03    | Pasta de arquivos      |
| Imagens               | - Samsung                          | 27/09/2020 20:53    | Pasta de arquivos      |
| Músicos               | Zoom                               | 02/07/2020 11:21    | Pasta de arquivos      |
|                       | 🚆 Documentos Disco D               | 31/05/2020 14:24    | Atalho                 |
| > 🧻 Objetos 3D        |                                    |                     |                        |
| > 🔮 Vídeos            |                                    |                     |                        |
| > 🟪 Disco Local (C:)  |                                    |                     |                        |
| > 👝 OS (D:)           |                                    |                     |                        |
| 🔊 🖉 Rede              |                                    |                     |                        |
| / Trene A             | <                                  |                     | <u>&gt;</u>            |
| <u>N</u> ome          | :                                  | ~ Arqui             | vos personalizados 🛛 🗸 |
|                       |                                    |                     | Abrir Cancelar .:      |

Localize o arquivo desejado e clique em Abrir.

Figura 53 – Localização do arquivo do anexo.

Preencha o Tipo de documento e a Descrição.

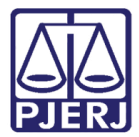

PODER JUDICIÁRIO ESTADO DO RIO DE JANEIRO Diretoria Geral de Tecnologia da Informação

Departamento de Suporte e Atendimento

| ProceComCiv 08 2020.8.19<br>Dorado Capricornus Vela X MUNICIPIO DE DUQUE DE | 9.0021 🗅 💮<br>E CAXIAS | ė.                      | *        |          | •        | ľ      | * | Э      | ≡  |
|-----------------------------------------------------------------------------|------------------------|-------------------------|----------|----------|----------|--------|---|--------|----|
|                                                                             | DUQUE DE CAXIAS        | S, 10 de março de 2021. |          |          |          |        |   |        |    |
|                                                                             | Puppis F               | Pegasus Vela            |          |          |          |        |   |        | Ŧ  |
| SALVAR                                                                      |                        |                         |          |          |          |        |   |        |    |
| ADICIONAR LIMPAR Arquivos suportados<br>Marcar/Desmarcar todos              |                        |                         |          |          |          |        |   |        |    |
| 1 PDF.pdf<br>25.0 KiB                                                       | Tipo de documento      | Selecione o tipo        |          |          |          |        |   | ~      |    |
| application/pdf                                                             | Descrição              | PDF                     |          |          |          |        |   |        |    |
|                                                                             | Número (opcional)      |                         |          |          |          |        |   |        |    |
|                                                                             | Sigiloso (opcional)    |                         |          |          |          |        |   |        |    |
| ADICIONAR LIMPAR Arquivos suportados                                        |                        |                         |          |          |          |        |   |        |    |
|                                                                             |                        |                         | AGUARDAN | NDO A CI | LASSIFIC | AÇÃO D |   | JMENTO | os |
|                                                                             |                        |                         |          |          |          |        |   |        |    |

Figura 54 – Tipo e descrição do documento anexo.

Somente depois que estas informações são preenchidas e o check verde é exibido, que o sistema permite prosseguir com a assinatura dos documentos.

Clique em ASSINAR DOCUMENTO(S) para concluir a juntada do documento.

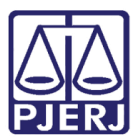

| ProceComCiv (<br>Dorado Capricornus V      | 08 2020.8.19.0021 D    |                            | * |  | Ľ      | Ł      | Э     | =   |
|--------------------------------------------|------------------------|----------------------------|---|--|--------|--------|-------|-----|
|                                            | Puppis                 | Pegasus Vela               |   |  |        |        |       | *   |
| SALVAR                                     |                        |                            |   |  |        |        |       |     |
| ADICIONAR LIMPAR<br>Marcar/Desmarcar todos | Arquivos suportados    |                            |   |  |        |        |       |     |
| 1 PDF.pdf                                  | Tipo de documento      | o<br>Informações Prestadas |   |  |        |        | ~     | <   |
| 25.0 KiB<br>application/pdf                | Descrição              | Informação                 |   |  |        |        |       |     |
|                                            | Número (opcional       | D                          |   |  |        |        |       |     |
|                                            | Sigiloso (opcional     |                            |   |  |        |        |       |     |
| ADICIONAR LIMPAR                           | Arquivos suportados    |                            |   |  |        |        |       |     |
| Finalizado o upload do arquivo             | o PDF.pdf com sucesso. |                            |   |  |        |        |       |     |
|                                            |                        |                            |   |  | ASSINA | R DOCU | MENTO | (5) |

Figura 55 – Botão Assinar Documento(s).

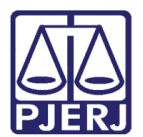

## 6. Histórico de Versões

| Versão | Data       | Descrição da alteração          | Responsável           |
|--------|------------|---------------------------------|-----------------------|
| 1.0    | 10/03/2021 | Elaboração do documento.        | Simone Araujo         |
| 1.0    | 11/03/2021 | Revisão do Texto e do template. | Joanna Fortes Liborio |
| 1.1    | 25/03/2021 | Incluída observação no item 5.  | Simone Araujo         |
| 1.1    | 26/05/2021 | Revisão textual.                | Joanna Fortes Liborio |